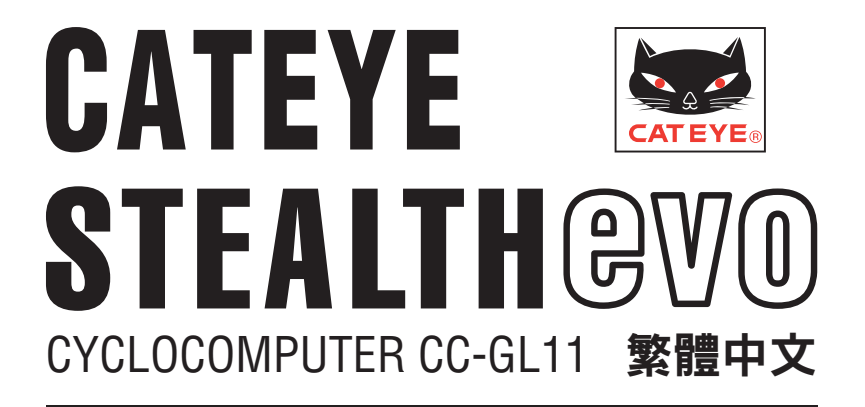

## 操作手冊

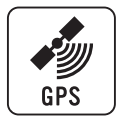

# 使用本碼表前,請仔細閱讀本操作手冊,併妥善保管以供日後參考。

- ※ 此 PDF 包含一個指向 YouTube 的鏈接。 當您單擊"觀看視頻"時,會顯示一條安全相關消息。 單擊"許可"打開瀏覽器並播放視頻。
- ※ 針對本產品發佈於 YouTube 的影片及操作手冊,有時會在未經 預告的情形下進行變更。 至於最新版的操作手冊(PDF),煩請參考本公司的網頁。
- ※ 本手冊假定用戶已掌握足夠的基本知識,包括電腦操作和術語
- (Windows / Mac)。

# 本機的功能

# 計測方法

本機為自行車碼表,內建 GPS 及加速度感應器,可在無速度感應器的情況下接收 GPS 信號,進行計測。

# 記錄及確認騎行路線

GPS 的位置資訊會在計測時與計測數據同時加以記錄。

可將如路線及海拔高度等計測數據載入 PC 上專用的專用軟件 "CATEYE Sync™", 然後上傳至專用網站 "CATEYE Atlas™",即可在地圖上確認其騎行數據。 "CATEYE Atlas™"可以用作您騎車生活的數據庫,記錄您使用本機或 CATEYE INOU(配備攝像頭的騎車記錄儀)計測的騎行信息。

# 本手冊「圖標」說明

#### 本手冊針對碼表的按鍵操作,提供以下說明。

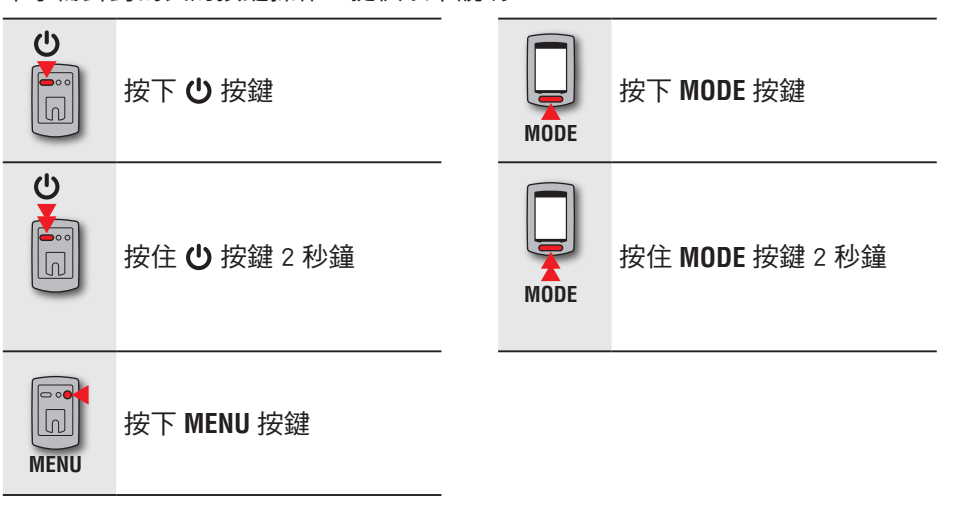

· 在本手冊的說明中,碼表畫面的閃爍狀態顯示,是以紅色圖標表示的。

# 使用注意事項 CatEye STEALTH 11

# ▲ 警告/注意

- · 騎車時勿將注意力放在碼表,請注意騎乘安全!
- 將支架牢固地安裝於自行車上,並定期檢查支有否鬆動。
- 請勿長時間將碼表曝曬於陽光下。
- 請勿拆解碼表。
- 請勿摔落碼表,以避免故障或損壞。
- ·請用手鎖緊 FlexTight ™ 支架的轉輪。若使用工具等物品用力鎖緊刻度盤,可能 會使螺紋受損。
- 清潔碼表及支架時,請勿使用稀釋劑、苯或酒精。
- · 透過偏光太陽眼鏡觀看時,液晶熒幕可能會出現扭曲的情況。

## GPS

GPS(全球定位系統)是通過接收衛星所發來的高精度位置等資訊,來查詢在地毬上現處的位置。

## 接收 GPS 信號

- ·開啟碼表後,需等待幾分鐘時間才能獲得 GPS 信號。
- 在搜索 GPS 信號時,我們建議您在接收到 GPS 信號之前不要四處移動。否則, 可能需要花費更多時間才能接收到 GPS 信號。
- · 在天空晴朗並且衛星視野良好等情況下,更容易接收到 GPS 信號。

## 無法接收 GPS 信號的地方

在以下場所或環境下,因不能接收 GPS 信號,從而導致計測中斷、無法計測併顯示 準確數據。

- 在隧道、地下及建築物內、高樓之間、高架下與拱廊內等區域。
- ・天氣不佳時(下雪、下雨等)
- · 在高壓電線或行動電話中轉站附近。
- 碼表顯示器未朝上。
- ※ 由於本機是通過 GPS 信號來計算速度,因此計測結果可能與實際值稍微不同。

# 電池

為了使鋰離子電池發揮最大效能,使用時請遵守以下事項。

#### 首次使用時或長時間儲存後,請給電池充電

電池若長期放置不用,依據待機電流的高低,電壓可能會出現降低的現象。 請務必在使用前給電池充滿電。

## 充電注意事項

- ·請在環境溫度介於 5℃ 至 40℃之間給電池充電。
- ·請確認電池充滿後,拔下 USB 插頭。
- ·請在充電前清潔 USB 插頭。
- 請不要將淋濕的碼表裝到底座上,有可能會發生接點短路而產生碼表故障或數據
   丢失。
- 請勿在充電時,讓電池受到震動。
- · 連接的 PC 處於睡眠狀態時,電池無法充電。

#### 使用注意事項

- 若於高溫下充電、放電及存放,將會使電池受損。請勿將電池留在車內或靠近 暖氣機之處。
- 若在充電電池已正確充電的情況下使用時間仍明顯縮短,則說明充電電池已由於 老化而達到使用壽命。有關的詳細說明,請參閱"如何廢棄碼表"(第 31 頁)。

## 存放注意事項

請勿在充滿電後存放鋰離子電池。將電池用盡後,存放於涼爽、乾燥之處 長時間存放時,應每六個月給電池充電十分鐘。

#### 棄置注意事項

在廢棄碼表之前,取出充電電池。 有關的詳細說明,請參閱"如何廢棄碼表"(第 31頁)。

# 各碼表及其零件的說明

背面

[0 0 0 0]

# 畫面顯示

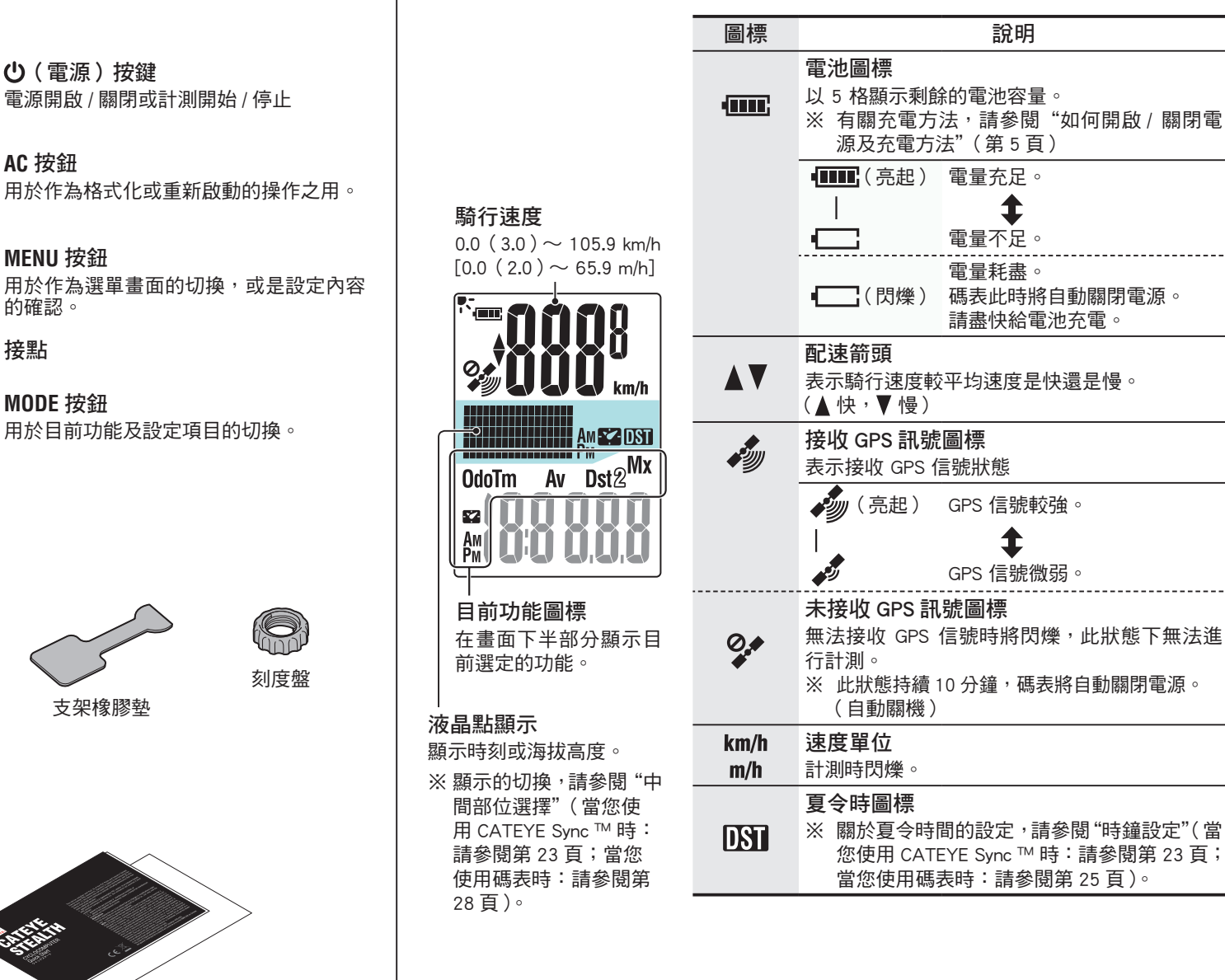

MODE 按鈕 用於目前功能及設定項目的切換。

配件

碼表

正面

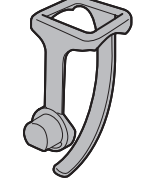

 $\circ \circ \circ$ 

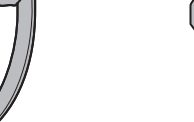

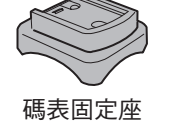

支架橡膠墊

AC 按鈕

MENU 按鈕

的確認。

接點

碼表固定束帶

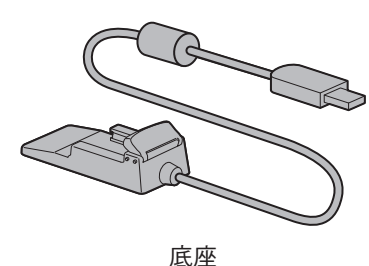

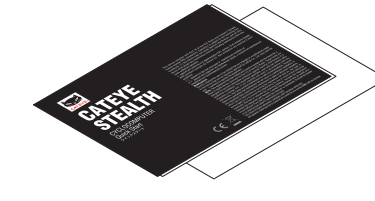

快速入門卡

# 如何將本機安裝於自行車上

觀看視頻 (YouTube)

單擊按鈕,瀏覽器將被打開,並播放一段視頻。

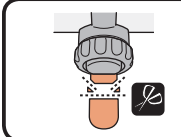

※ 若要將支架安裝於翼型車手把或較粗豎管,請使用選購的尼龍束帶支架。

# 碼表的裝卸

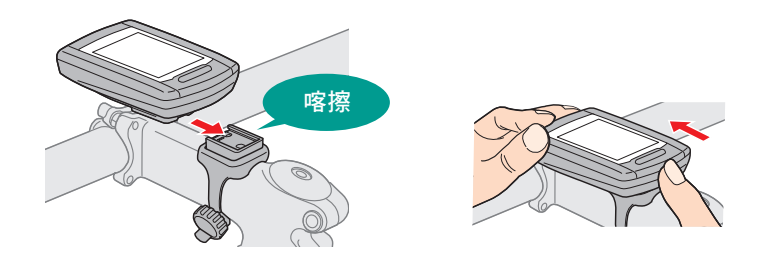

▲注意 卸下碼表時,用手扶住本體,以免掉落。

# 將支架裝上豎管或車手把

支架是安裝在碼表固定束帶上的,FlexTight ™ 支架可安裝於豎管或車手把上。

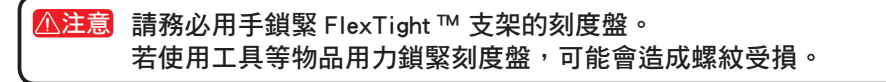

#### 將固定座固定在豎管位置時

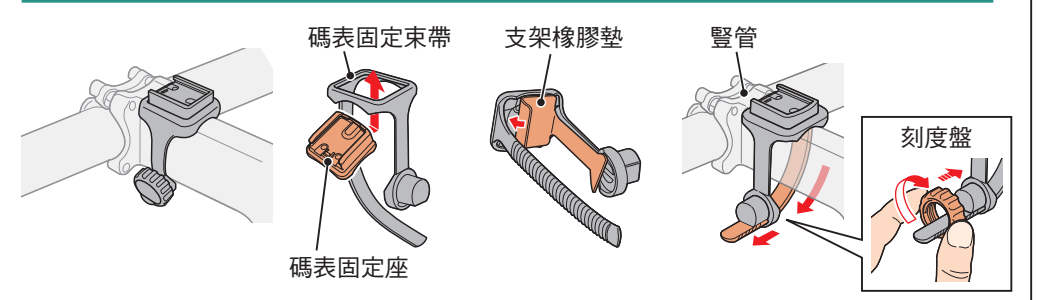

#### 將固定座固定在把手的位置時

※ 為有效接收 GPS 信號,請調整支架方向,使碼表顯示器朝上。

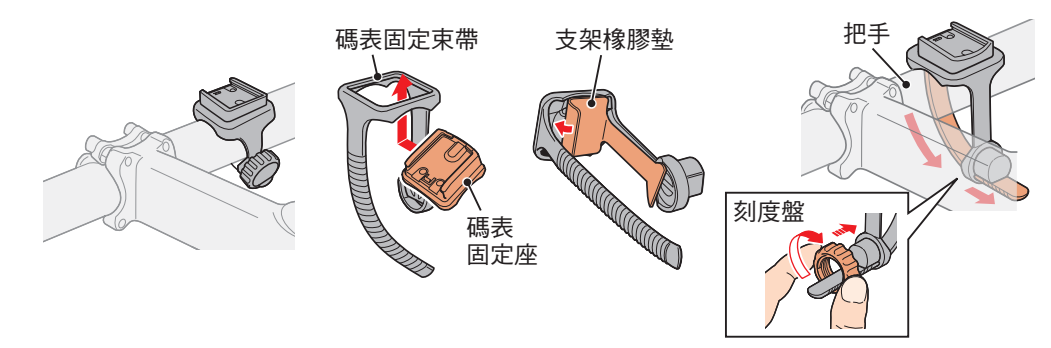

置

其他

簡介

4

# 如何開啟 / 關閉電源及充電方法

# 開機/關機

按住碼表背面的 也 按鈕 2 秒。

- ※ 在初次打開電源後 儒設定碼表。 有關的詳細說明 請參閱 "設 定碼表"(在本頁右側)。

(長厭)

※ 剩餘的電量不足時,請依照以下說明為電池充電。

# 如何充電

# 將碼表置於底座上

⚠注意 請勿將淋濕的碼表插入底座。 否則接觸點會發生短路現象,從而導致碼表 損傷以及數據丟失。

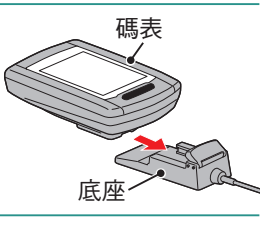

電池圖標

-

2 將 USB 插頭插入 PC 或市售 USB 電池充電器 

| 圖標       | 說明   |
|----------|------|
| ●□□(閃爍)  | 充電中  |
| ●■■■(亮起) | 充電完成 |

- ※ 碼表接至 PC 時, PC 處於睡眠狀態時, 電池無法進行充電。 ※ 使用 USB1.0 時,充電所需要的時間要長一些。
- ※ 充電 90 分鐘, 雷量可達到 80%。
- ※ 視使用環境而定,標準充電時間可能改變。
- ※ 充滿電的碼表可使用 10 小時(由於會受到待機電流 的影響,充電過後,隨著時間的流逝,使用時間會變短。)

# 請在完成充電後卸下碼表

從 PC 或 USB 電池充電器拔下 USB 插頭,然後從底座卸下 碼表。

※ 若要卸下碼表, 請握著底座, 同時用手將碼表推出。

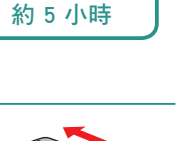

標準充電時間

# 設定碼表

首次使用本機或將本機還原成出貨前的狀態時,請如下進行格式化操作。

▲注意 所有數據將被清除,碼表設定將恢復到出廠設置。

※ 為了快速完成設定,可以在格式化操作之後按兩次 MENU 按鈕停止設定碼表。 接下來,您可以在電腦上快速進行設定,使用專用軟件應用程序 CATEYE Sync™ 更改碼表配置。 有關的詳細說明,請參閱"更改碼表設定"(第 23 頁)。

# 格式化(初始化)

按下碼表背面的 MENU, 同時按下 AC 按鈕。請在畫面上 顯示測試模式時,放開 MENU。

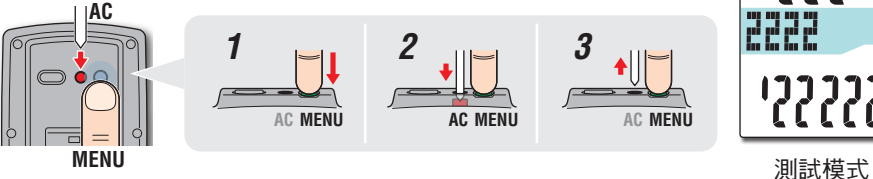

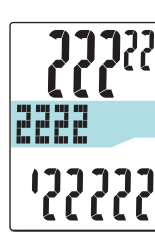

※ 書面中所有項目均亮起,但未顯示任何測試模式時,表 示尚未正確完成格式化操作。 請再次進行格式化操作。

觀看視頻 (YouTube)

單擊按鈕,瀏覽器將被打開,並播放一段視頻

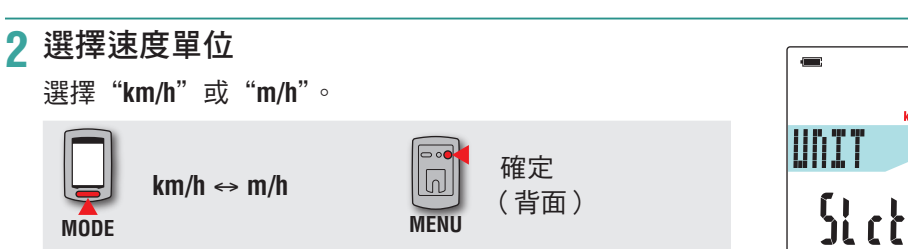

如何將本機安 裝於自行車上

設定碼表

如何使用碼表

設定您的電腦

上傳計測數據

窗今

## 3 選擇時區

請參考以下的"時區一覽表",選擇離您目前位置最近的 城市代碼。

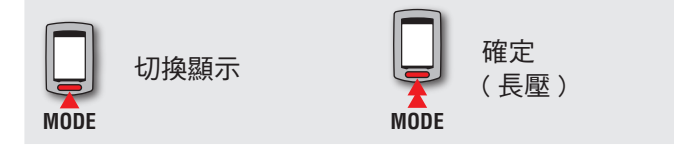

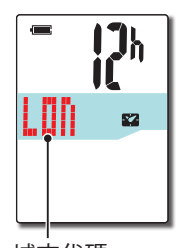

城市代碼

| 城市代碼 | 城市名稱  | 時差   |
|------|-------|------|
| LON  | 倫敦    | 0    |
| PAR  | 巴黎    | +1   |
| ATH  | 雅典    | +2   |
| MOW  | 莫斯科   | +3   |
| THR  | 德黑蘭   | +3.5 |
| DXB  | 杜拜    | +4   |
| KBL  | 喀布爾   | +4.5 |
| KHI  | 喀拉蚩港市 | +5   |
| DEL  | 德里    | +5.5 |
| DAC  | 達卡    | +6   |
| RGN  | 仰光    | +6.5 |
| BKK  | 曼谷    | +7   |
| HKG  | 香港    | +8   |
| TY0  | 東京    | +9   |

時區一覽表

| 城市代碼 | 城市名稱  | 時差   |
|------|-------|------|
| DRW  | 達爾文   | +9.5 |
| SYD  | 雪梨    | +10  |
| NOU  | 諾米亞   | +11  |
| WLG  | 威靈頓   | +12  |
| PPG  | 帕哥帕哥  | -11  |
| HNL  | 火奴魯魯  | -10  |
| ANC  | 安克拉治  | -9   |
| LAX  | 洛杉磯   | -8   |
| DEN  | 丹佛    | -7   |
| CHI  | 芝加哥   | -6   |
| NYC  | 紐約    | -5   |
| CCS  | 卡拉卡斯  | -4   |
| RIO  | 里約熱內盧 | -3   |
|      |       |      |

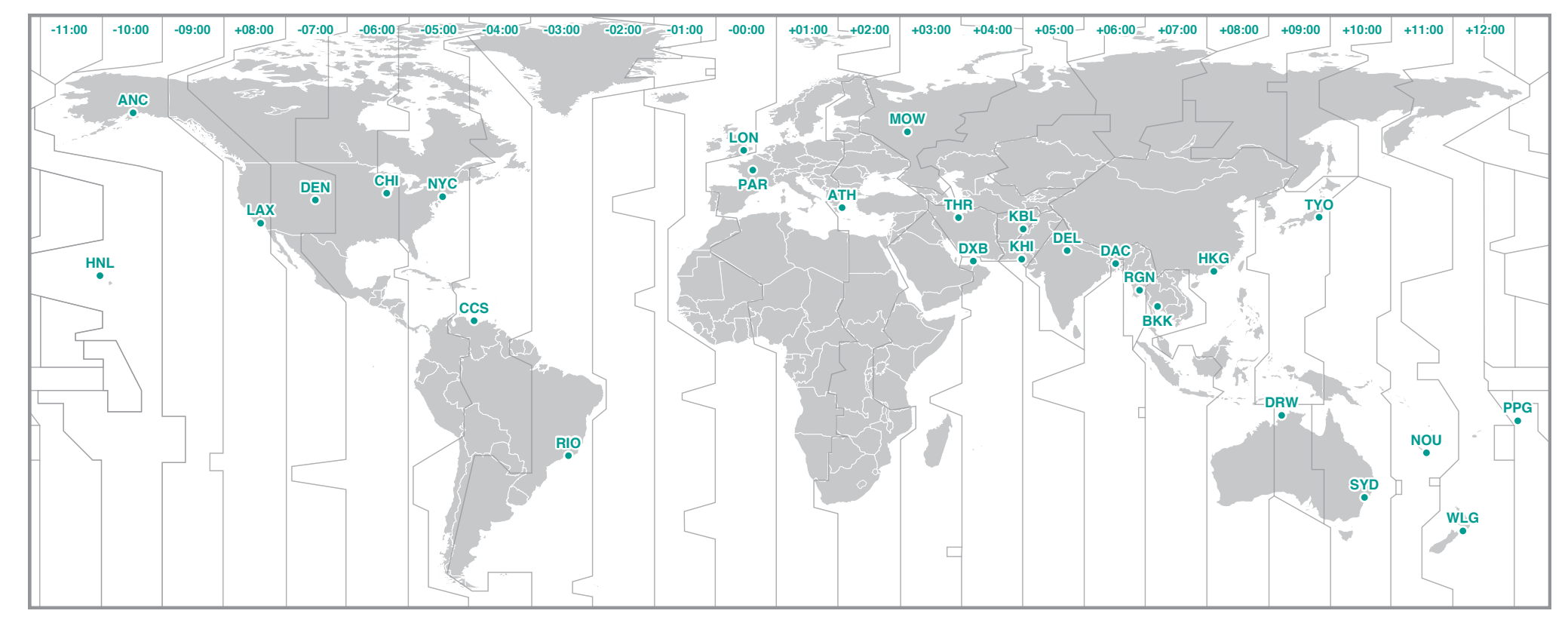

更改碼表配置

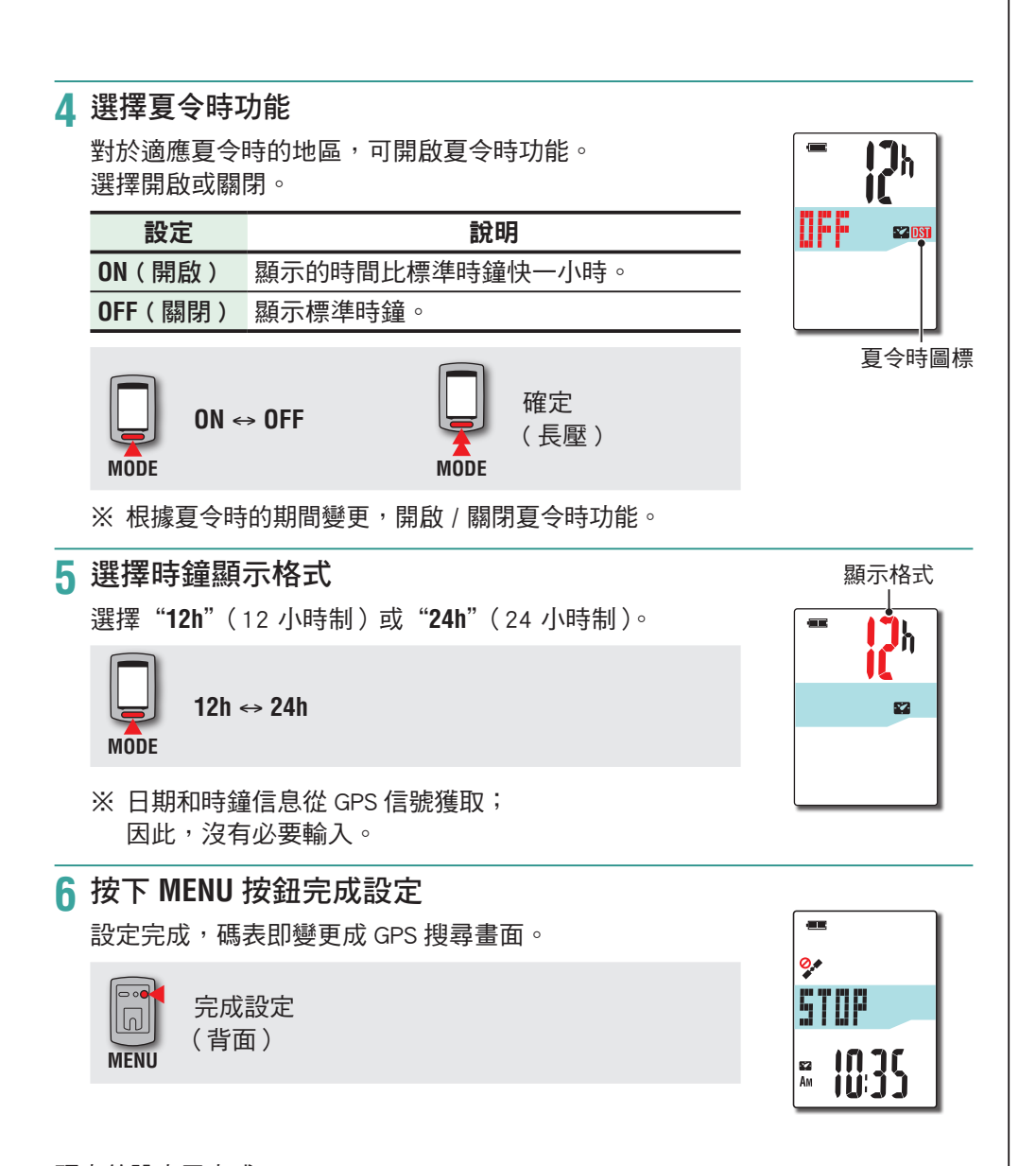

碼表的設定已完成。 有關如何使用碼表的信息,請參閱"畫面的流程"(第8頁)。

# 畫面的流程

#### 依據 GPS 訊號的接收狀態及腳踏車的騎行狀態,本裝置會顯示出 GPS 搜尋畫面、計 測畫面、待機畫面等 3 種畫面,並自動切換顯示畫面。 本章節說明的是從開啟電源,到進行計測為止的畫面流程。

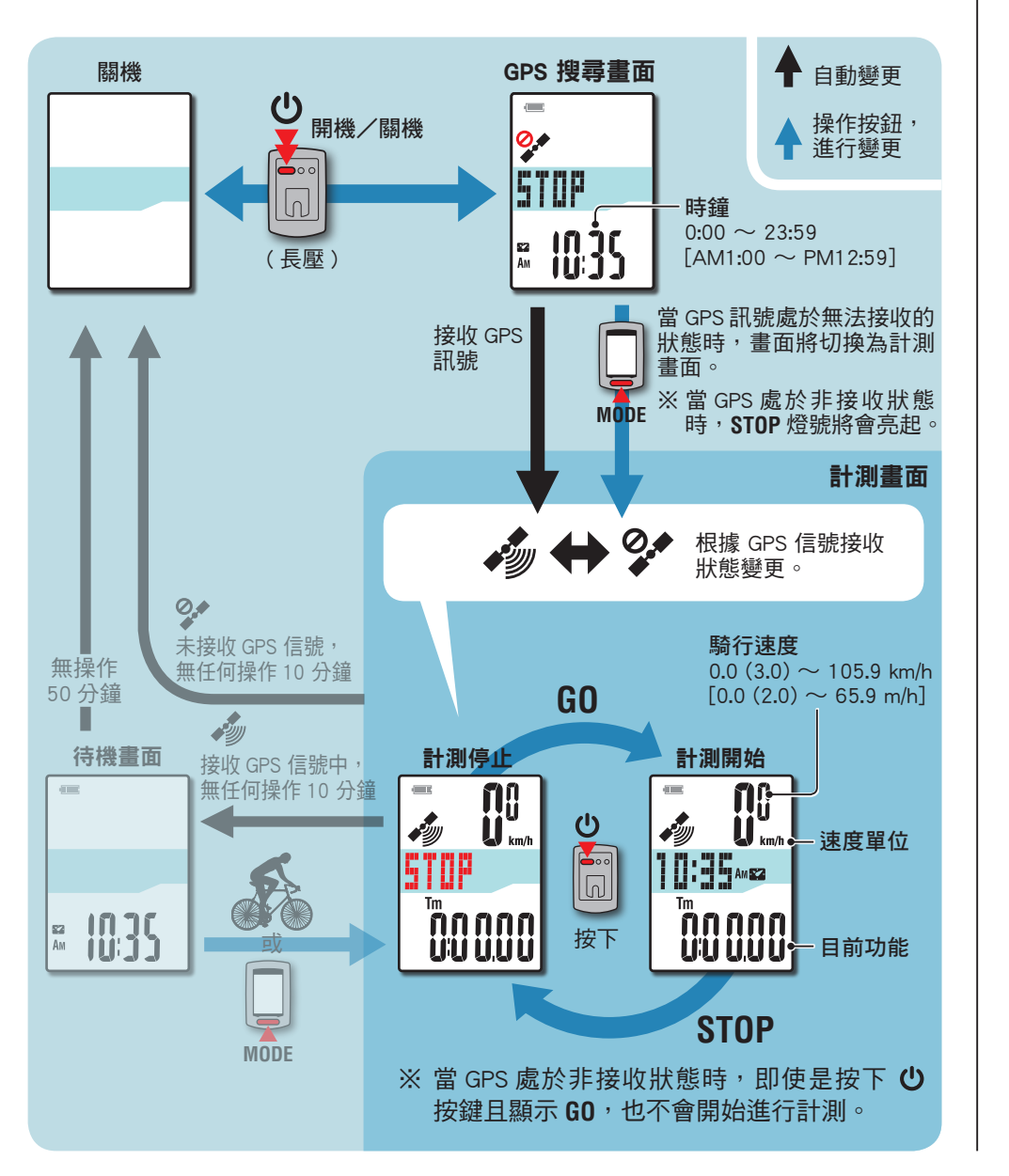

# GPS 搜尋畫面(開啟電源時)

當開啟電源時,會顯示出 GPS 搜尋畫面,並開始進行 GPS 的搜尋。 依據 GPS 訊號的接收狀態,會出現如下述內容般的不同畫面。

| GPS 的接收狀態                 | 本裝置的反應                                            |  |
|---------------------------|---------------------------------------------------|--|
| 接收 GPS 訊號                 | 當接收 GPS 訊號圖標( 🍫 )亮起的同時,將自動切換<br>至計測畫面。            |  |
| 當您處於室內等無法接收<br>GPS 訊號的環境時 | 按下 <b>MODE</b> ,將 GPS 訊號設定為非接收的狀態之下,<br>可切換至計測畫面。 |  |
|                           |                                                   |  |

## 計測畫面

此為本裝置的基本畫面。計測畫面會出現以下的狀態。

| 畫面  | 內容                                                                                                    |
|-----|----------------------------------------------------------------------------------------------------|
| GEE | <ul> <li>未接收 GPS 訊號圖標 (♀) 會進行閃爍</li> <li>無法接收 GPS 訊號。</li> <li>在此狀態下,即使進行騎行,雖無法進行計測,但可以進行計測數<br/>據的確認,以及清除數據操作。</li> <li>※ 本裝置處於 GPS 非接收狀態之下,如果您沒有按下任何按鍵,<br/>10 分鐘之後,電源將自動進行關閉(自動關閉電源)。</li> </ul>            |
|     | 當接收 GPS 訊號圖標 ( 🄊 ) 亮起時, STOP 燈號將會開始閃爍。<br>當 STOP 處於顯示狀態時,代表計測為停止狀態。<br>當您按下 🕐 按鍵時,可以命令本裝置開始或暫停(STOP 顯示)計測。                                                                                                    |
|     | <ul> <li>當接收 GPS 訊號圖標 ( →) 亮起時,將不會顯示 STOP。</li> <li>配合腳踏車的騎行狀態,本裝置將自動開始/結束計測。</li> <li>※ 在進行計測時,計測單位將會出現閃爍。</li> <li>※ 即使在騎行中,當無法接收到 GPS 訊號時,未接收 GPS 訊號圖標( →)將會閃爍,並中斷計測。當可以再度接收到 GPS 訊號時,將重新開始進行計測。</li> </ul> |

※ 關於計測方法,請參閱"計測的方法"(第10頁)。

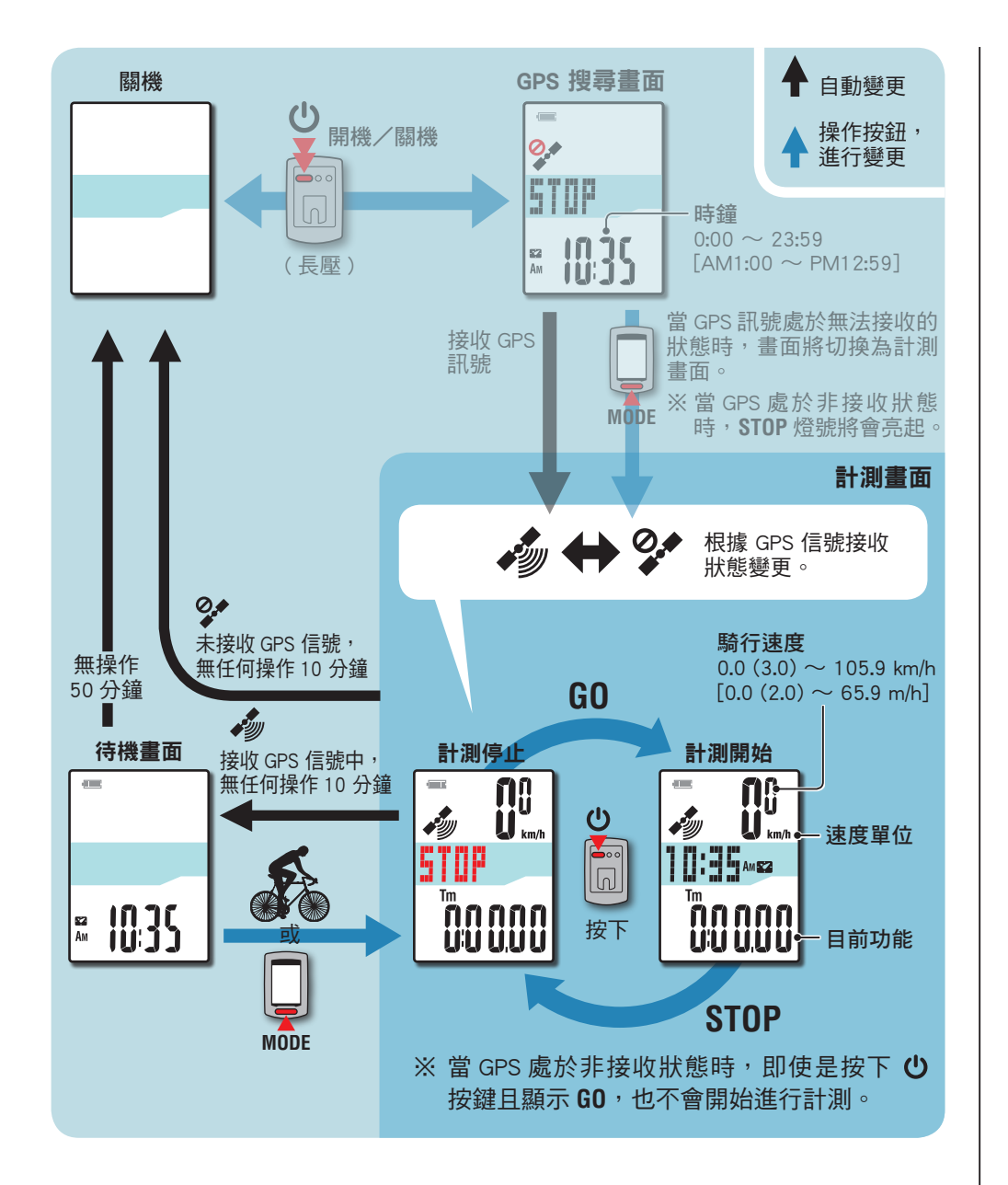

※ 在計測畫面狀態之下,未接收 GPS 訊號圖標(♀)處於閃爍狀態時,如果沒有進行任何按鍵操作,10分鐘之後,本裝置會自動地關閉電源(自動關閉電源)。

在以下場所或環境下,因不能接收 GPS 信號,本機可能停止計測或無法顯示正確的計測數據。

 • 在隧道、地下及建築物內、高樓之間、高架下與拱廊下方等區域。

天氣不佳時(下雪、下雨等)

- 在高壓電線或行動電話中轉站附近。
- 碼表顯示器未朝上。

#### 待機畫面

在計測畫面狀態之下,接收 GPS 訊號圖標( 🄊 )處於亮起狀態時,如果腳踏車沒 有任何動作,或沒有進行任何按鍵操作,10分鐘之後,會自動切換至待機畫面。 當再度進行動作時,將回復至先前的狀態。

- ※ 顯示待機畫面 50 分鐘後,本機即自動關閉電源。 (自動關機)
- ※ 在待機畫面狀態之下,GPS 訊號無法接收時,未接收 GPS 訊號圖標 (♀) 將會 閃爍。在這種狀態下,即使腳踏車開始騎行,也無法回復至計測畫面。

# 計測的方法

# 開始/停止計測

本機是不需要感應器的 GPS 碼表。

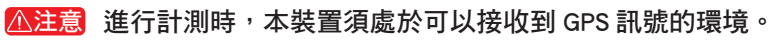

※ 關於各畫面的說明, 請參閱"畫面的流程"(第8頁)。

# 持續按住()按鍵 2 秒鐘

開啟電源後,會顯示出 GPS 搜尋畫面。 在此狀態下,直到開始接收到 GPS 訊號為止, **請稍待幾分鐘的時間。** 當開始接收到 GPS 訊號時,畫面將從 GPS 搜 **尋書面,自動切換至計測書面。** 

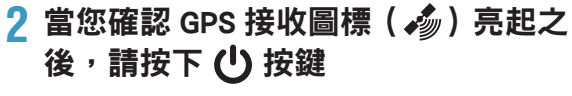

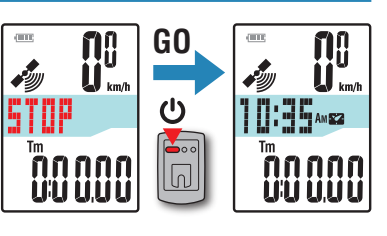

計測書面

STOP

GPS 搜尋書面

0.

STOP

**™ 10:35** 

計測畫面的 STOP 變成 GO, 計測正式開始。

#### 腳踏車開始騎行 3

在計測中,本裝置將配合腳踏車的騎行狀態, 自動開始/停止計測。 ※ 在進行計測時,計測單位將會出現閃爍。

騎行 停止 **1 iQ**8 **L** <sub>km/h</sub> 

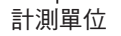

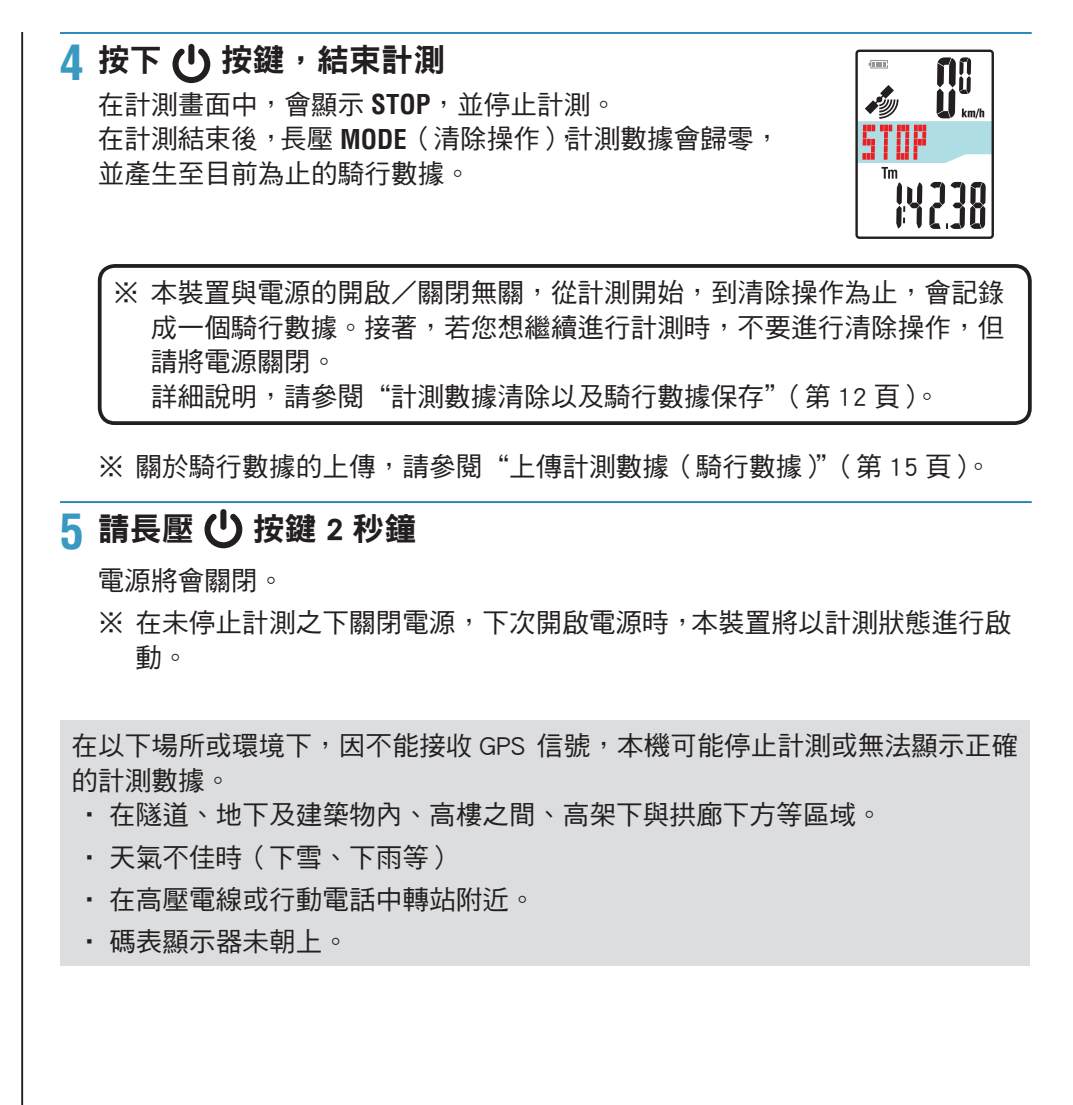

# 切換目前功能

按下 MODE 按鈕即可按照圖中所示的順序,切換顯示畫面下半部內的計測數據。 ※ 不需要的目前功能,可將其予以不顯示。詳細說明,請參閱"功能設定"(當您 使用 CATEYE Sync ™ 時:請參閱第 23 頁;當您使用碼表時:請參閱第 27 頁)。

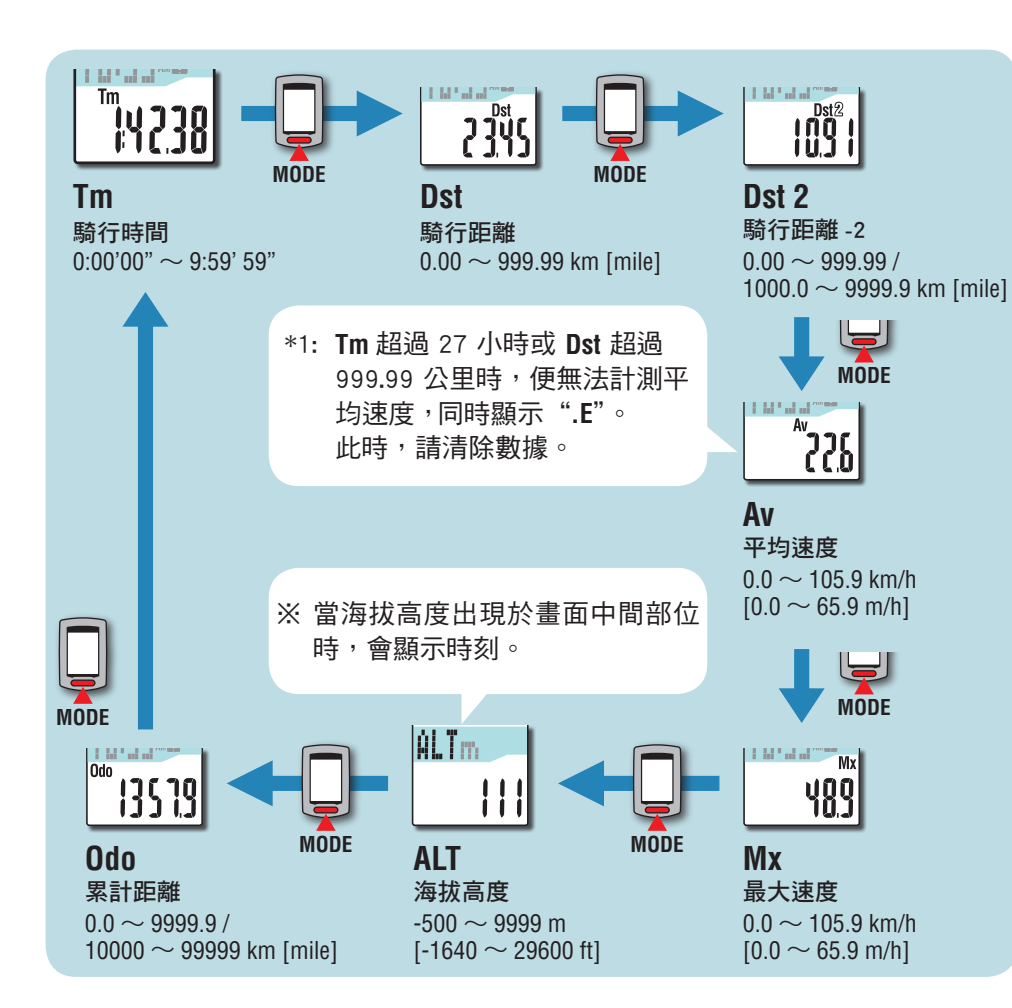

# 背光燈

在夜間(夜間時間)使用時, 背光燈始終點亮。

#### 範例:設定夜間時間:下午 7:00 至早上 6:00

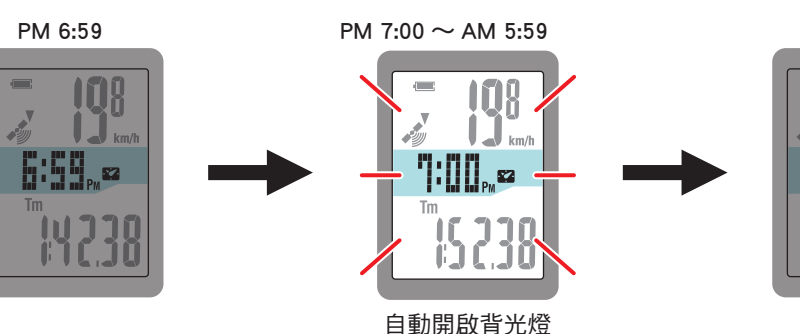

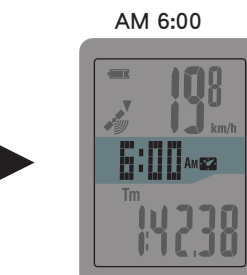

※ 您可以根據需要設定夜間時間。

詳細說明,請參閱"夜間時間設定"(當您使用 CATEYE Sync™時:請參閱第 23 頁;當您使用碼表時:請參閱第 27 頁)。

※ 初期設定為下午 6:00 至早上 7:00。

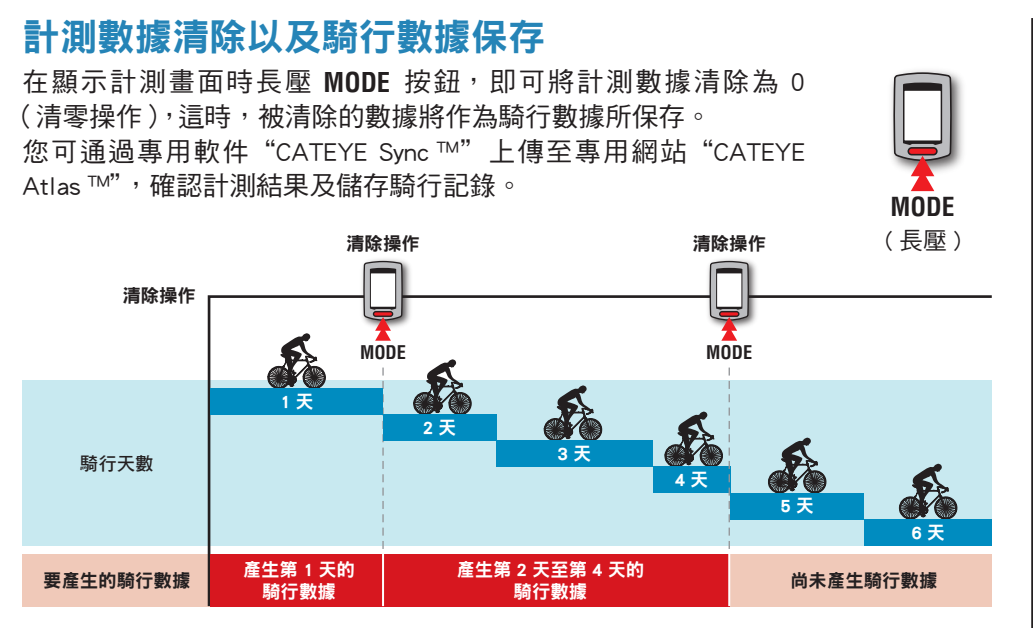

※ 只要不做清零操作,即使在計測途中關閉電源,騎行記錄也可繼續被累計。

※ 騎行距離 2(Dst2)的數據清除需要另外單獨操作,因此騎行距離-2(Dst2)的 數據此時不會被清除。請參閱下面的"清除騎行距離-2"。 騎行距離-2(Dst2)值不能保存為騎行數據。

- ※累計距離(Odo)不會被清除。
- ※ 有關如何上傳到 CATEYE Atlas ™ 的信息,請參閱"上傳計測數據( 騎行數據 )"( 第 15 頁 )。
- ※本機內存容量有限。當數據量超出內存容量時,將無法存儲新數據。 有關的詳細說明,請參閱"記錄間隔時間和容量限制"(第19頁)。

#### 清除騎行距離 -2

在顯示騎行距離 -2 (**Dst2**) 時長壓 MODE 按鈕,就會將騎行 距離 -2 數據清除為 0。

※ 騎行距離 -2 (Dst2) 值不能保存為騎行數據。

# Dst2 DODE (長壓)

# 設定您的電腦

首先,訪問專用網站 CATEYE Atlas ™ 註冊成為會員。 接下來,將 CATEYE Sync ™ 安裝到電腦中 (Windows/Mac)。 您可以將使用本機計測的騎行數據上傳到 CATEYE Atlas ™、STRAVA ™、TrainingPeaks ™ 等,或者使用電腦更改碼表配置。

# CATEYE Atlas ™ 會員註冊

- · 如果您擁有 CATEYE INOU,並已註冊成為會員,您方可使用相同賬戶登陸 CATEYE Atlas™
- ・ 如果只是將使用本機獲取的騎行數據上傳到 STRAVA ™ 或 TrainingPeaks ™,不 需要註冊成為 CATEYE Atlas ™ 會員。安裝 CATEYE Sync ™,並參閱"上傳計測 數據(騎行數據)"(第15頁)。

#### 1 訪問 CATEYE Atlas ™

從您的瀏覽器訪問 CATEYE Atlas ™ 網站 (http://www.cateyeatlas.com)。

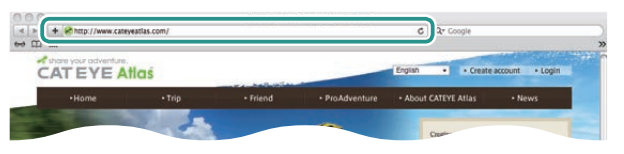

2

3

## 2 單擊 [Create account]

根據屏幕上顯示的說明,註冊成為臨時會員。 註冊後,CATEYE Atlas™ 會發送一封電子郵件。 訪問指定的 URL 以註冊成為正式會員。

#### ※ 會員註冊免費。

- ※ 請您妥善保管在註冊時使用的電子郵件地趾、密碼 和生日。
- 3 單擊 [Login here]
- 4 輸入您的電子郵件地阯和密碼,然後單擊 [Login] 正確輸入您在註冊時使用的電子郵件地阯和密碼,才能登錄。 ※ 轉到 "安裝 CATEYE Sync ™"(在本頁右側)。

# 安裝 CATEYE Sync ™

#### CATEYE Sync ™ 運行環境

| 操作系統 | Windows XP (32 bit) 和 Vista / 7 / 8(32 bit / 64 bit)<br>*需要安裝 .NET Framework 3.5。<br>Mac OS 10.6 或以上 |
|------|----------------------------------------------------------------------------------------------------|
| 內存   | 針對各個操作系統的推薦環境                                                                                        |
| 硬盤   | 必需的可用容量:64 MB 以上                                                                                     |
| 瀏覽器  | Internet Explorer 7 或以上、Safari 4.0 以上、<br>Firefox、Google Chrome 5.0 以上                               |
|      |                                                                                                    |

#### 如何安裝 CATEYE Sync ™

1 單擊 [Download CATEYE Sync ™ now]

#### 根據屏幕上顯示的說明,下載文件。

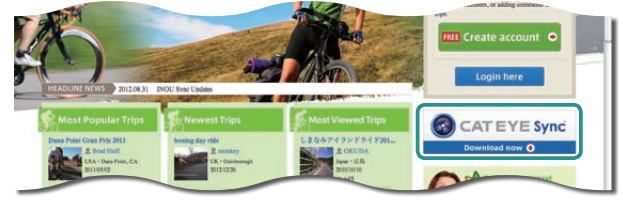

2 雙擊下載的可執行文件

| 操作系統                                    | 可執行文件                 |  |
|-----------------------------------------|-----------------------|--|
| Windows                                 | [setup.exe]           |  |
| Мас                                     | [CATEYESyncSetUp.pkg] |  |
| ※ 在 Windows Vista / 7 系統中運行程序時,需要管理員權限。 |                       |  |

## 3 根據屏幕上顯示的說明,執行安裝

- 安裝完畢後, CATEYE Sync™將啟動。
- ※ 對於 Mac,將 cateyeAgent 文件夾複製到應用程序文件夾,然後雙擊 Install CATEYESync 圖標。
- ※ 轉到"設定 CATEYE Sync ™"(第14頁)。

臨入

## 設定 CATEYE Sync ™

安裝完 CATEYE Sync ™後,配置 CATEYE Atlas ™ 登錄設定。 ※ 如果只是將騎行數據上傳到 STRAVA ™ 或 TrainingPeaks ™,不需要以下設定。

#### 1 啟動 CATEYE Sync ™

雙擊快捷方式 [CATEYE Sync ™] 啟動 CATEYE Sync ™。

#### 2 單擊 [Settings]

各種設定會出現在畫面中。

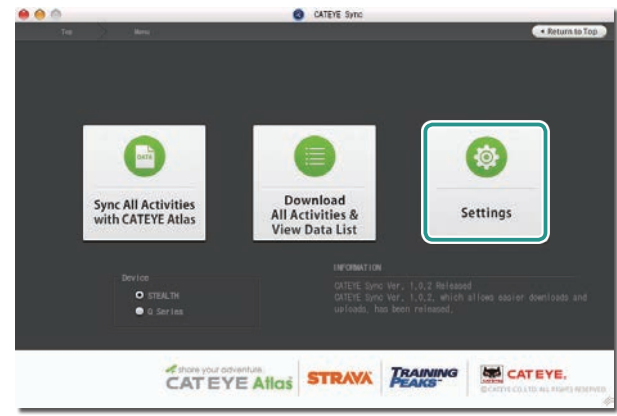

3 單擊 [Account setting],輸入您的電子郵件地址和密碼 請正確輸入您在 CATEYE Atlas™註冊時所輸入的電子郵件地址與密碼。

# Image: Settings Before setup, press Read button to take in the unit information O Set les (Boc-quoteduce) Image: Setup setup, press Read button to take in the unit information Steal 18 Image: Setup setup, press Read button to take in the unit information Steal 18 Image: Setup setup, press Read button to take in the unit information Steal 18 Image: Setup setup, press Read button to take in the unit information Steal 18 Image: Setup setup, press Read button to take in the unit information Steal 18 Image: Setup setup, press Read button to take in the unit information Steal 18 Image: Setup setup, press Read button to take in the unit information Steal 18 Image: Setup setup, press Read button to take in the unit information Monore 18 Steal 18 Monore 18 Image: Setup setup, press Read button to take in the unit information Monore 18 Image: Setup setup, press Read button to take in the unit information Monore 18 Image: Setup setup, press Read button to take in the unit information Monore 18 Image: Setup setup, press Read button to take in the unit information Monore 18 Image: Setup setup, press Read button to take in the unit information Monore 18 Image: Setup setup, press Read button to take setup, press Read button to take setup, press Read button to take setup, press Read button to take setup, press Read button to take setup, press Read button to take setup, press Read button to take

#### 4 單擊 [Apply]

CATEYE Sync ™ 登錄設定完畢。

至此,您的電腦已設定完畢。

- ※ 有關如何上傳騎行數據的信息,請參閱"上傳計測數據(騎行數據)"(第 15頁)。
- ※ 利用 CATEYE Sync <sup>™</sup>,您可將碼表與"設定碼表"(第5頁)中所設定的 內容同步。有關的詳細說明,請參閱"更改碼表設定"(第23頁)。
- ※ 當使用 CATEYE INOU 時,單擊 [INOU] 啟動 INOU Sync。 初次使用 CATEYE INOU 時,從 CATEYE Atlas™下載並安裝 CATEYE Sync™ INOU。

窗

# 上傳計測數據(騎行數據)

清零操作所生成的騎行數據可以上傳到專用網站 CATEYE Atlas ™ 或其他服務 (STRAVA ™ 等),具體方法如下所述。

請勤於將騎行數據存儲於 PC。當數據堆積過多時,PC 讀取要花較久的時間,有時甚至會出現讀取失敗的情形。

# 上傳騎行數據

將騎行數據儲存在電腦後,將您想要上傳的騎行數據上傳至 CATEYE Atlas ™、 STRAVA ™、TraingPeaks ™。

※ CATEYE Sync ™ 無法識別未執行清零操作的騎行數據。 在放到底座上之前,對碼表執行清零操作。

> 觀看視頻 (YouTube)

單擊按鈕,瀏覽器將被打開,並播放一段視頻

## 1 將碼表放到底座上

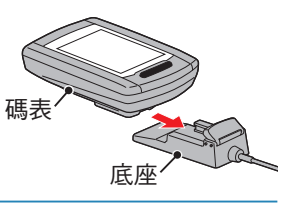

2 將 USB 插頭插入電腦

屏幕上只顯示 💷 ( 電池圖標 )。

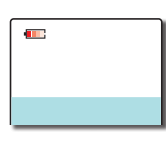

#### 3 啟動 CATEYE Sync ™

雙擊快捷方式 [CATEYE Sync ™] 啟動 CATEYE Sync ™。

# 4 確認已勾選「型號」下的「STEALTH」<sup>,</sup> 然後點選 [Download All Activities & View Data List]

此時騎行數據會從碼表下載至您的電腦,且會顯示數據清單的畫面。

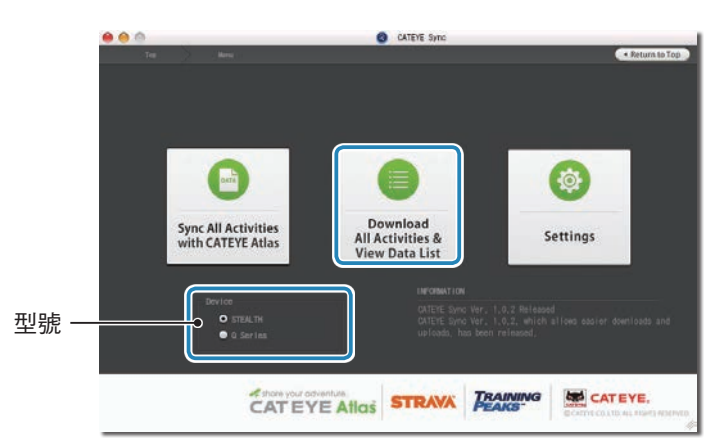

※ 騎行數據成功下載至電腦後,會自動從碼表中刪除。※ 無法讀取正在計測中的未清零數據。

部分

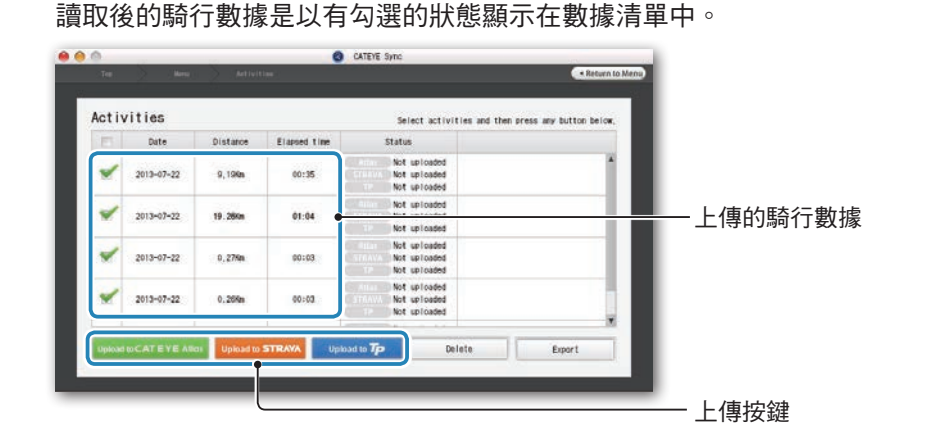

確認已選取您要上傳的騎行數據,然後點選所需的上傳按鍵

5

#### 取消不需要的騎行數據的勾選,然後點選您要上傳的服務網站上傳按鈕。

| Activ    | vities     |          |              | Select activities an                         | d then press any button below, |               |
|----------|------------|----------|--------------|----------------------------------------------|--------------------------------|---------------|
| E        | Date       | Distance | Elapsed time | Status                                       |                                |               |
| *        | 2013-07-22 | 9,196n   | 00:35        | Not uploaded<br>Not uploaded<br>Not uploaded | 1                              |               |
| *        | 2013-07-22 | 19.26Km  | 01:04        | Not uploaded<br>Not uploaded<br>Not uploaded |                                |               |
| =        | 2013-07-22 | 0,27%n   | 00:03        | Not uploaded                                 |                                | 一取消不需要的騎行數據的勾 |
| <b>E</b> | 2013-07-22 | 0,26Km   | 00:03        | Not uploaded<br>Not uploaded<br>Not uploaded | 0                              |               |

| 上傳按鈕                   | 騎行數據的上傳網站      |  |
|------------------------|----------------|--|
| Upload to CATEYE Atlas | CATEYE Atlas ™ |  |
| Upload to STRAVA       | STRAVA ™       |  |
| Upload to <b>Tp</b>    | TraingPeaks ™  |  |

※ 要上傳至 STRAVA ™ 或 TraingPeaks ™ 時,您需要擁有該相關網站的賬號,且 第一次上傳時會需要進行網站認證程序。在您按下上傳按鈕後,請遵照畫面上 出現的指示,輸入該網站發給您的認證碼。

※ 騎行數據的上傳可能會需要一些時間,具體取決於數據大小和線路狀況。

完成上傳時,數據所上傳的網站會顯示在「Status」欄中,且騎行的鏈接也會顯示在鄰近欄位中。

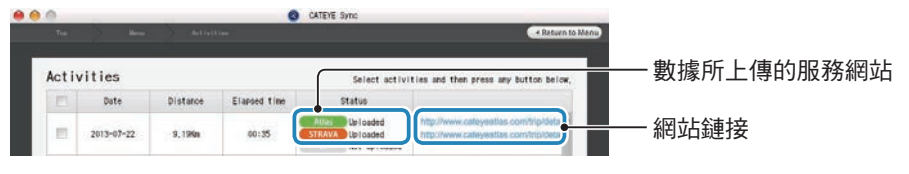

※ 點選鏈接網址的 URL 即會啟動瀏覽器,並顯示所上傳的騎行數據。

#### 單鍵上傳

點選 [Sync All Activities] 可讓您下載騎行數據到您的電腦以及上傳至服務網站,一 鍵即可完成。此時,騎行數據會被上傳至您先前所用的服務網站。

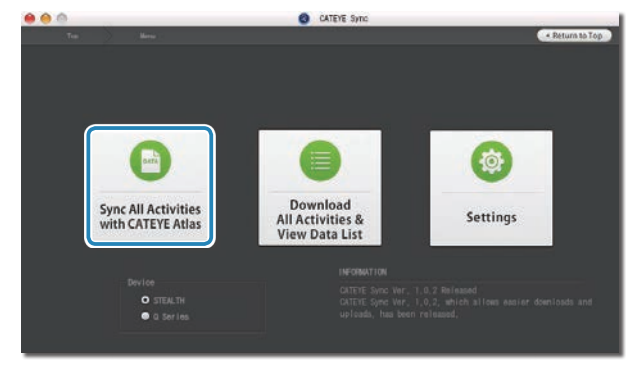

- ※ 上傳位置可通過按鈕的顏色來判別(綠色:CATEYE Atlas ™、橙色:STRAVA ™、 藍色:TraingPeaks ™)。
- ※ 只想上傳特定騎行數據或是想上傳至與上次不同的服務網站時,請點選 [Download All Activities & View Data List] 按鈕進行上傳。詳細說明請參閱「上 傳騎行數據」的步驟 6(本頁左側)。

窗入

更改碼表配置

# 導出騎行數據

您可以導出 CATEYE Sync ™ 中保存的騎行數據,並創建一個文件。

# 1 在數據列表畫面中選擇所需的騎行數據,然後單擊 [Export]

顯示一個對話框,讓您選擇文件格式。

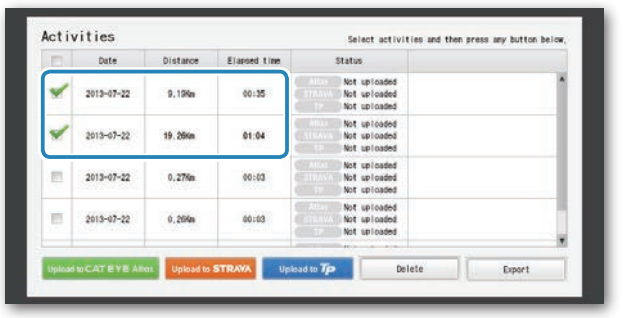

※ 選取多個騎行數據可一次導出多個檔案。

# 2 單擊導出的文件格式

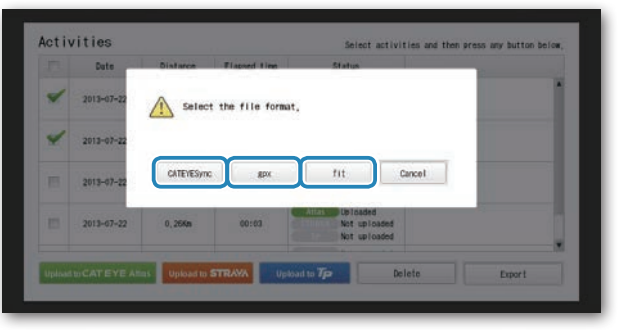

| 文件格式                  | 說明                                                |
|-----------------------|---------------------------------------------------|
| CATEYE Sync<br>(.ces) | CATEYE Sync™可讀取的文件<br>※ 在購買電腦後將騎行數據從舊電腦傳輸到新電腦時使用。 |
| .gpx                  | 常見的 GPS 數據文件<br>※ 在讀入 Google Earth ™ 中讀取時使用。      |
| .fit                  | STRAVA ™ 和 TrainingPeaks ™ 可讀取的文件                 |

顯示一個窗口,讓您選擇保存目的地。

## **3 選擇保存目的地,然後單擊 [Open]** 文件將導出到指定的目的地。

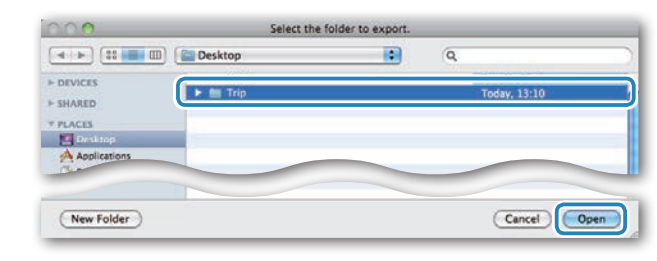

# 將 e-Train Data ™ 等數據導入到 CATEYE Sync ™

對於加載到 e-Train Data <sup>™</sup> 中的測量數據<sup>,</sup>在導入到 CATEYE Sync <sup>™</sup> 中後<sup>,</sup>可以供 CATEYE Atlas <sup>™</sup> 和其他服務(STRAVA <sup>™</sup> 等)使用。

## 1 從 e-Train Data ™ 導出測量數據,並準備一個文件

※ 有關如何導出 e-Train Data ™ 的信息,請參閱 e-Train Data ™ 的使用手册。

## 2 單擊畫面頂部的 [Import]

顯示一個窗口,讓您選擇文件。

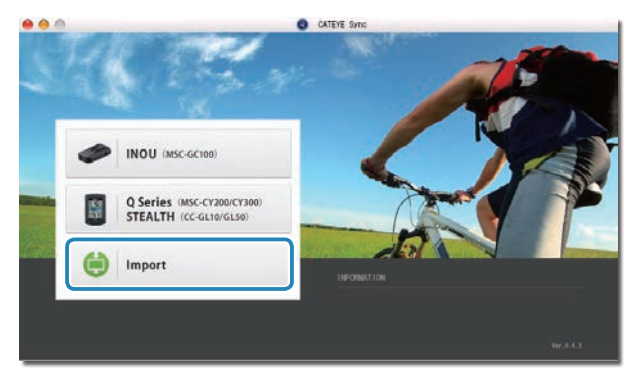

## 3 選擇要加載的文件<sup>,</sup>然後單擊 [Open]

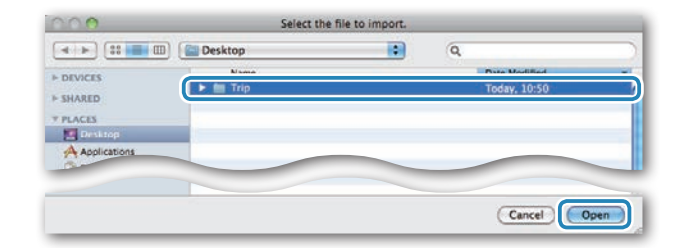

| 可讀取的檔案 | 說明                                   |
|--------|--------------------------------------|
| .etd   | e-Train Data <sup>™</sup> Ver.3/4 文件 |
| .csv   | e-Train Data ™ Ver.2 文件              |
| .ces   | CATEYE Sync 文件                       |

※ 此外,還可以加載從另一台 PC 導入的 CATEYE Sync 文件。
 ※ 如果 CSV 文件沒在 e-Train Data <sup>™</sup> Ver.2 創建,則無法導入。

數據列表畫面顯示齣來,所選的文件已添加到數據列表中。

# 關於騎行數據

## 騎行數據中包含的有:

日期和時鐘(計測開始日期/時間)

#### 騎行的時間

在指定的記錄間隔時間內所記錄的數據

- ・ 位置信息
- 騎行距離
- ・ 海拔高度
- 騎行速度

## 記錄間隔時間和容量限制

本機按指定的間隔時間記錄數據。 您可以根據使用情況選擇記錄間隔時間:1、2 或5秒(默認值:1秒)。

最長記錄時間和一次騎行的最長時間取決於所選的記錄間隔時間,如下所述。

| 記錄間隔時間 | <b>最長記錄時間</b><br>(所有騎行數據的總計時間) | 一次騎行的最長時間 | 騎行次數最大值 |
|--------|--------------------------------|-----------|---------|
| 1秒     | 35 小時                          | 12 小時     |         |
| 2 秒    | 70 小時                          | 24 小時     | 250 次騎行 |
| 5 秒    | 175 小時                         | 60 小時     |         |

- ※ 上述記錄時間和騎行次數僅供參考。 這些值可能因運行環境不同而存在差異。
- ※ 關於記錄間隔的設定,請參閱"設定記錄間隔"(當您使用 CATEYE Sync™時: 請參閱第 23 頁;當您使用碼表時:請參閱第 27 頁)。
- ※ 當超出上述任何條件時,屏幕上會閃爍顯示"**MEM FULL**",無法再記錄新數據。 將騎行數據傳輸到 CATEYE Sync™,以確保碼表存儲空間。僅當超出一次騎行 的最長時間時,清零操作(第12頁)後允許您開始計測另一次騎行。

# 查看、編輯和共享騎行信息 (CATEYE Atlas ™ 的作用)

您可以編輯已上傳到 CATEYE Atlas ™ 的騎行數據,可向您的好友和其他用戶共享。

# 訪問 CATEYE Atlas ™

從您的瀏覽器訪問 CATEYE Atlas ™ 網站 (http://www.cateyeatlas.com)。

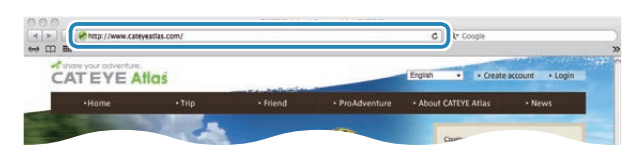

## 2 單擊 [Login here]

※ 若您尚未註冊成為會員,請參閱 "CATEYE Atlas™會 員註冊"(第13頁)。

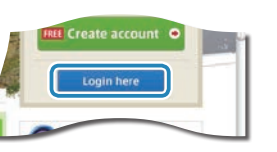

# 3 輸入您的電子郵件地阯和密碼,然後單擊 [Login]

正確輸入您在註冊時使用的電子郵件地阯和密碼,才能登錄。 顯示 "My Page" 畫面

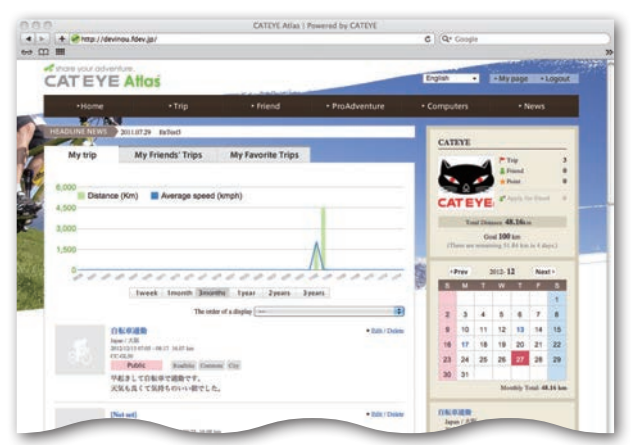

※ 在 My Page(我的頁面)上,您可以查看過去的騎行記錄和結果,以及設定 特定期間的目標騎行距離。

# **1** 單擊已上傳的騎行信息

顯示一個地圖,其中包含騎行路線和騎行數據。

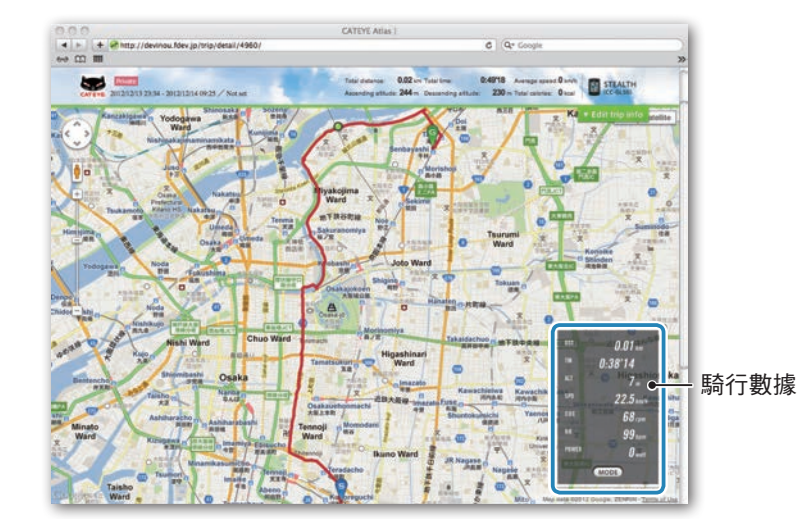

※ 單擊騎行數據下的 MODE 可以切換顯示項目。

## 5 單擊地圖右上部的 [Edit trip info]

顯示一個畫面,供您編輯騎行信息。 輸入騎行信息,包括標題、自行車和備忘錄。

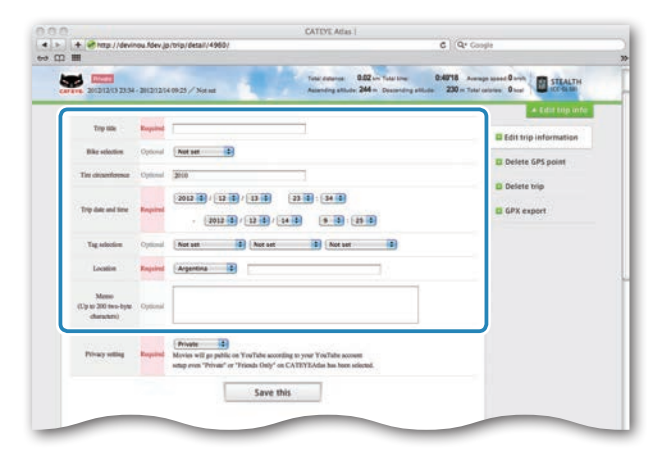

#### 刪除 GPS 點 6 選擇隱私設定 您可以刪除路線上特定的 GPS 點。 選擇隱私設定。 ● 在騎行信息編輯畫面中,單擊 [Delete GPS point]。 : 只限使用本人的賬戶進行查看。 · Private 地圖上顯示出騎行路線。 :所有用戶均可查看。 · Public Friends only : 只有您的好友可以查看。 4 > + @mp//de C Q\* Coople Tone Amongo 0.02 in Totation 0.4018 Average speed 0 with STRALT 2012112132334-201212140925 / Nor 2 單擊您要刪除的路線區段的起點。 2012 0 / 12 0 / 13 0 23 2 : 34 2 根據光標移動情況顯示一個區段。 2012 2 / 12 2 / 14 2 18 2 28 2 顯示一條確認消息。 Friends Only 4 單擊 [Delete the GPS point selected]。 指定區段內的 GPS 點被刪除。 Save this 刪除騎行信息 單擊 [Save this] 您可以刪除所顯示的騎行信息。 至此,騎行信息編輯完畢。 ● 在騎行信息編輯畫面上,單擊 [Delete trip]。 CATEYE Atlas 0.4918 ------Time side

|                                                                                                    | + Edut top info         |
|----------------------------------------------------------------------------------------------------|-------------------------|
| The GPS point can be selected and defend on the route on the map.<br>Child the GPS point, and they click "Defen the GPS tools selected." | C Edit trip information |
| Is addition, click on the map for range selection to delete several points at obsc.                                                      | Delete GPS point        |
|                                                                                                    | Delete trip             |
|                                                                                                    | GPX export              |

3 單擊所要刪除區段的終點,使其覆蓋您要刪除的路線。

C Q. Coople Delete GPS pr Delete trip GPX expor

## 2 單擊 [Delete]。

※ 電腦中的 CATEYE Sync ™ 騎行數據不受影響。

※ 刪除騎行信息後,可以通過從 CATEYE Sync ™ 重新上傳而得到恢復。

## 導出到 GPX 文件

從騎行信息導出常用的 GPS 數據文件。 這可以在其他服務中使用,包括 Google Earth ™。

# ● 在騎行信息編輯畫面上,單擊 [GPX export]。

顯示一條確認消息。

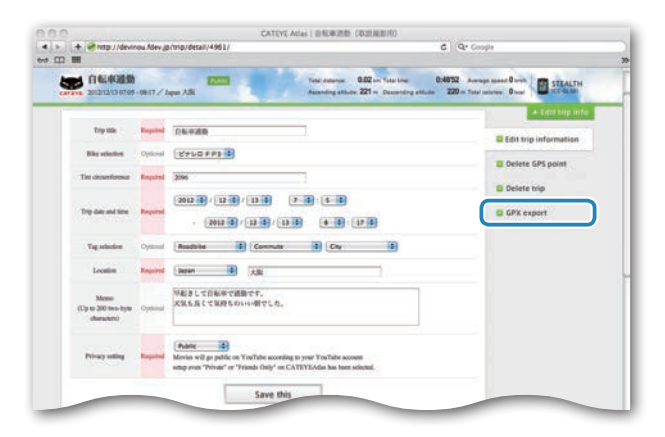

# 2 單擊 [Export]。

下載一個 GPX 文件。

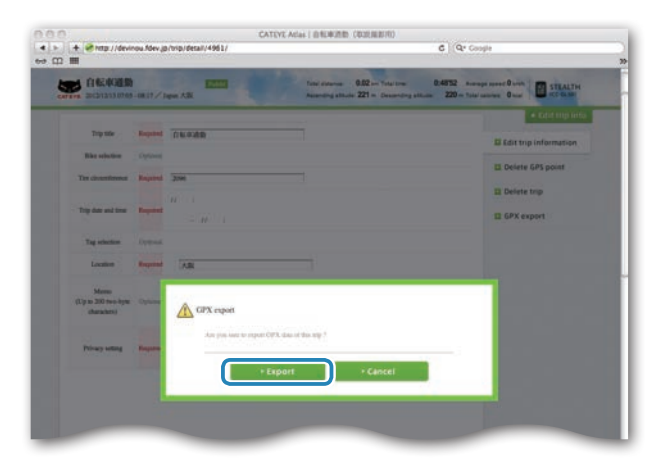

# 更改碼表設定

#### 您可以通過兩種方式更改碼表設定。

- ・使用 CATEYE Sync ™ 更改設定(在本頁下面)
   將碼表放到底座上並連接到電腦後,可以使用電腦應用程序方便地更改配置。
- ・ 在碼表上更改設定(第25頁)。
   在不利用電腦更改設定時使用。

# 使用 CATEYE Sync ™ 更改設定

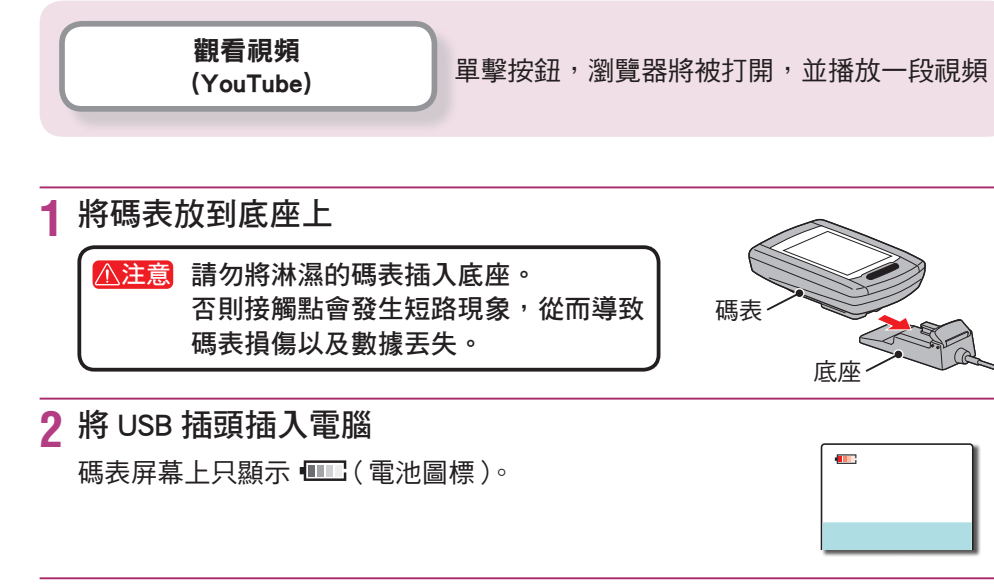

## 3 啟動 CATEYE Sync ™

雙擊快捷方式 [CATEYE Sync ™] 啟動 CATEYE Sync ™。

## **4 單擊** [Settings] 顯示出設定畫面。

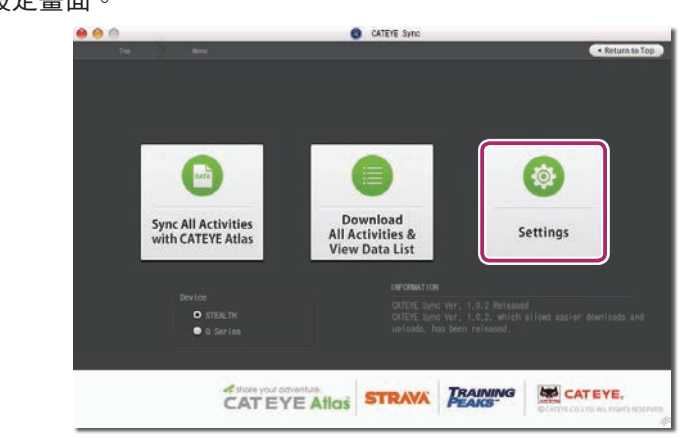

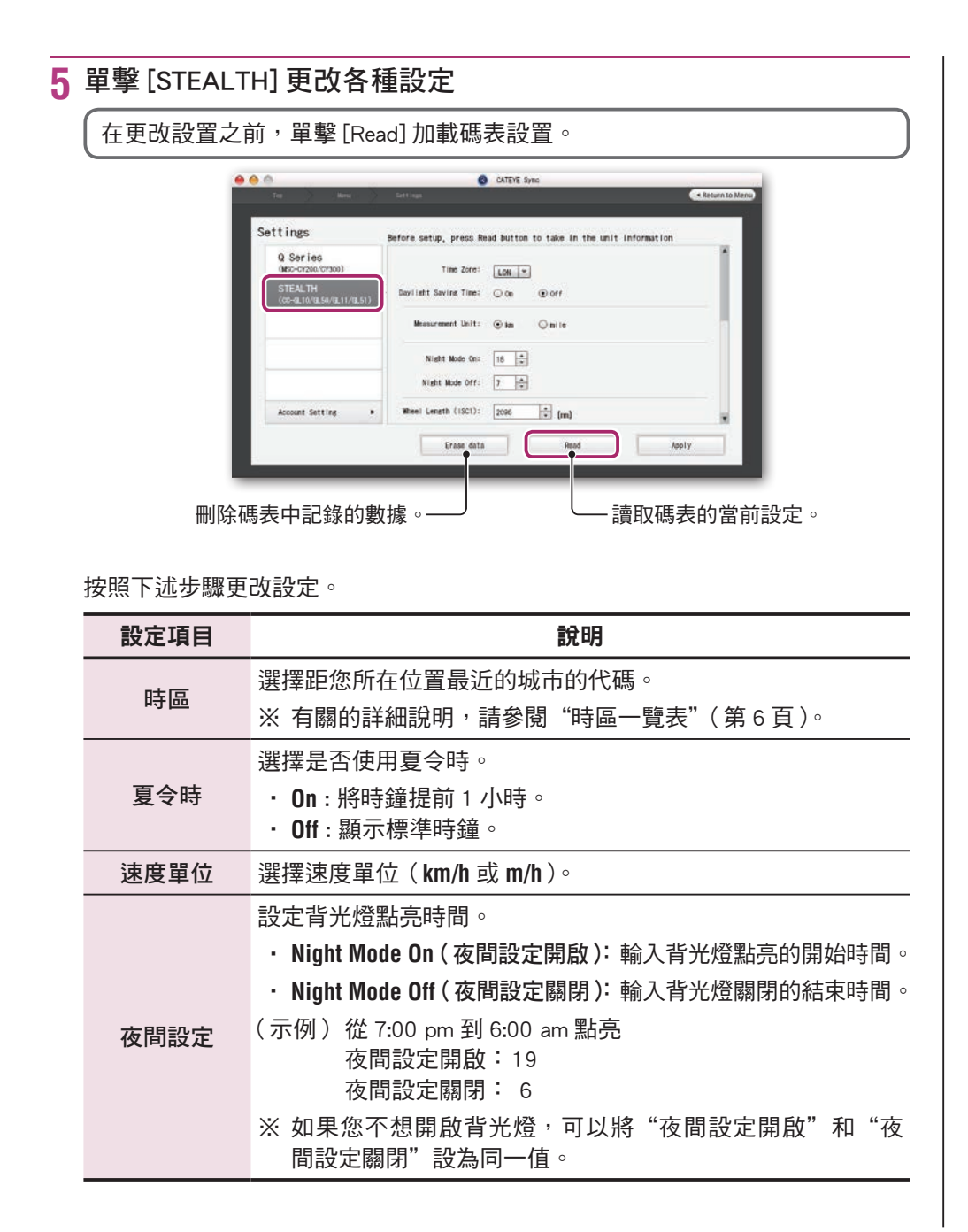

| 設定項目        | 說明                                                                                                    |  |  |
|-------------|----------------------------------------------------------------------------------------------------|--|--|
| 輪胎圓周        | 本機不使用。                                                                                                    |  |  |
| 累計距離        | 您可以輸入累計距離的起始值,然後繼續上加騎行距離。<br>(設定範圍:00000到99999)<br>※ 在更換或重設碼表時使用。<br>※ 輸入累計距離(整數值)。                                     |  |  |
|             | 設定計測數據的記錄間隔時間。                                                                                                    |  |  |
| 記憶問隔        | ※ 最長記錄時間(所有騎行數據的總計時間)和一次騎行的<br>最長時間取決於所選的間隔時間。                                                                          |  |  |
| MN(여)34) UR | <ul> <li>1s(間隔時間為1秒) : 35 小時 /12 小時</li> <li>2s(間隔時間為2秒) : 70 小時 /24 小時</li> <li>5s(間隔時間為5秒) : 175 小時 /60 小時</li> </ul> |  |  |
| 時鐘顯示格式      | 選擇顯示格式: <b>12h</b> (12小時顯示)或24h(24小時顯示)。<br>※日期和時鐘信息從GPS信號獲取;因此,沒有必要輸入它們。                                               |  |  |
|             | 可將任意的目前功能,予以不顯示(勾選時:顯示;未勾選時:<br>不顯示)。                                                                                   |  |  |
| 功能設定        | ※ 心跳/回轉速,本裝置無此功能。                                                                                                    |  |  |
|             | ※雖然目前功能不顯示,也會進行計測,當您將其予以重新<br>顯示時,會出現在計測結果中。                                                                            |  |  |
|             | 選擇顯示在計測畫面的中間部位。                                                                                                    |  |  |
| 中間部位選擇      | · Clock(時刻) : 顯示時刻。                                                                                                    |  |  |
|             | ・Altitude(海拔高度):顯示海拔高度。                                                                                                 |  |  |

#### 6 單擊 [Apply]

更改內容反映在碼表上。 從底座上取下碼表。 至此,碼表設定更改完畢。 窗

上傳計測數據

# 在碼表上更改設定

在顯示計測畫面時按下 MENU,即可切換為選單畫面。可在選單畫面上變更各種設定。

※ 變更設定後,請按下 MENU 按鈕來確定變更內容。

※ 若在選單畫面上未進行任何操作 1 分鐘,將會回到計測畫面。

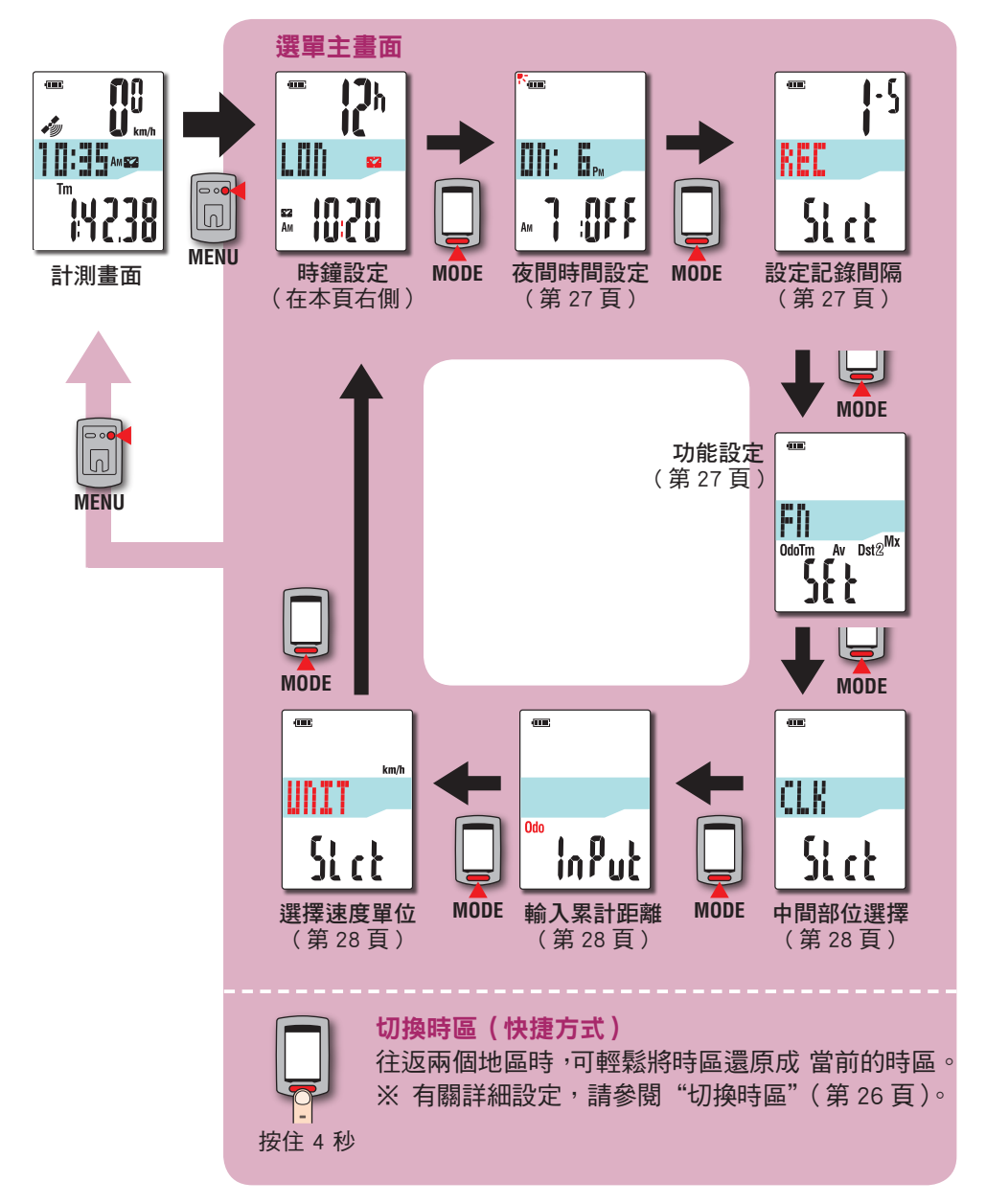

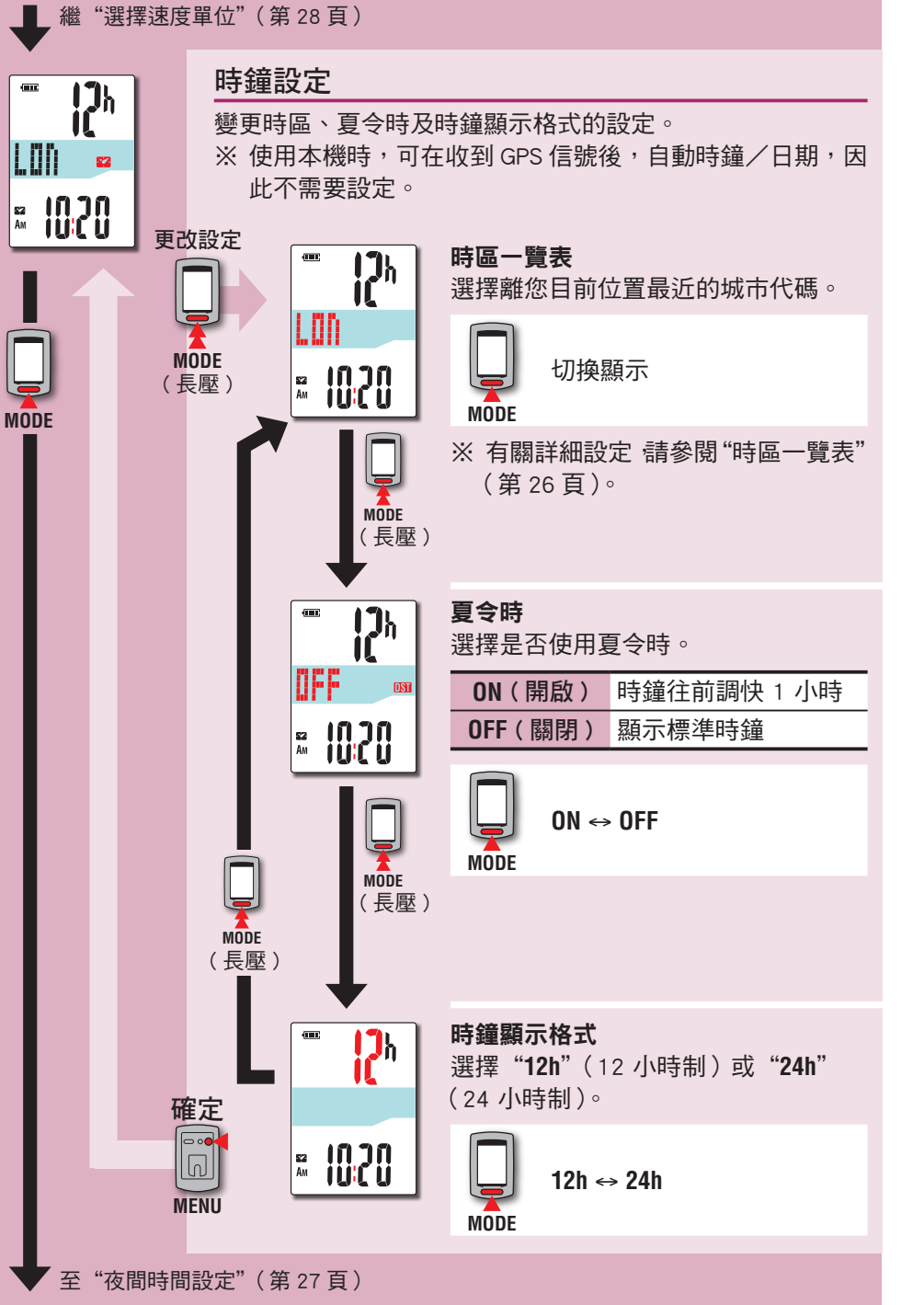

如何將本機安 裝於自行車上

設定碼表

如何使用碼表

設定您的電腦

上傳計測數據

更改碼表配置

其他

## 切換時區 (快捷方式)

在顯示選單主畫面時,按住 MODE 按鈕 4 秒,即可將時區設回前一次設定的時區。 再次按住此按鈕,即可回到當前的時區。

#### 範例:切換時區

畫面

按住4秒

| 現在設定        | NYC(紐約)                                             |
|-------------|-----------------------------------------------------|
| 之前的設定       | <b>TYO</b> (東京)                                     |
| 快想<br>所有選單主 | ŧ方式<br><b>『                                    </b> |

MENU

(東京)。

城市代碼 城市名稱 時差 倫敦 LON 0 巴黎 PAR +1 ATH 雅典 +2 莫斯科 MOW +3 德黑蘭 THR +3.5 朴拜 +4 DXB 喀布爾 KBL +4.5 喀拉蚩港市 +5 KHI DEL 德里 +5.5 DAC 達卡 +6 仰光 RGN +6.5 BKK 曼谷 +7 香港 HKG +8 東京 +9 TYO

| 城市代碼 | 城市名稱  | 時差   |
|------|-------|------|
| DRW  | 達爾文   | +9.5 |
| SYD  | 雪梨    | +10  |
| NOU  | 諾米亞   | +11  |
| WLG  | 威靈頓   | +12  |
| PPG  | 帕哥帕哥  | -11  |
| HNL  | 火奴魯魯  | -10  |
| ANC  | 安克拉治  | -9   |
| LAX  | 洛杉磯   | -8   |
| DEN  | 丹佛    | -7   |
| CHI  | 芝加哥   | -6   |
| NYC  | 紐約    | -5   |
| CCS  | 卡拉卡斯  | -4   |
| RIO  | 里約熱內盧 | -3   |
|      |       |      |

#### 有關的詳細說明,請參閱第6頁的地圖。

#### 再次變更時區

|       | 現在設定              | <b>TYO</b> (東京)                                                                                                    |
|-------|-------------------|----------------------------------------------------------------------------------------------------|
| 切換前設定 |                   | NYC(紐約)                                                                                                    |
|       | 所有選單主<br>畫面<br>按伯 | <ul> <li>▶</li> <li>▶</li></ul> |

※ 往返於時區不同的兩座城市時,您可進行快捷方式操作,輕鬆回到當前的時區, 甚至在第二座城市切换時區後,也可回到當前的時區。

※ 以此快捷方式儲存的時區僅是前一次的設定。

# 時區一覽表

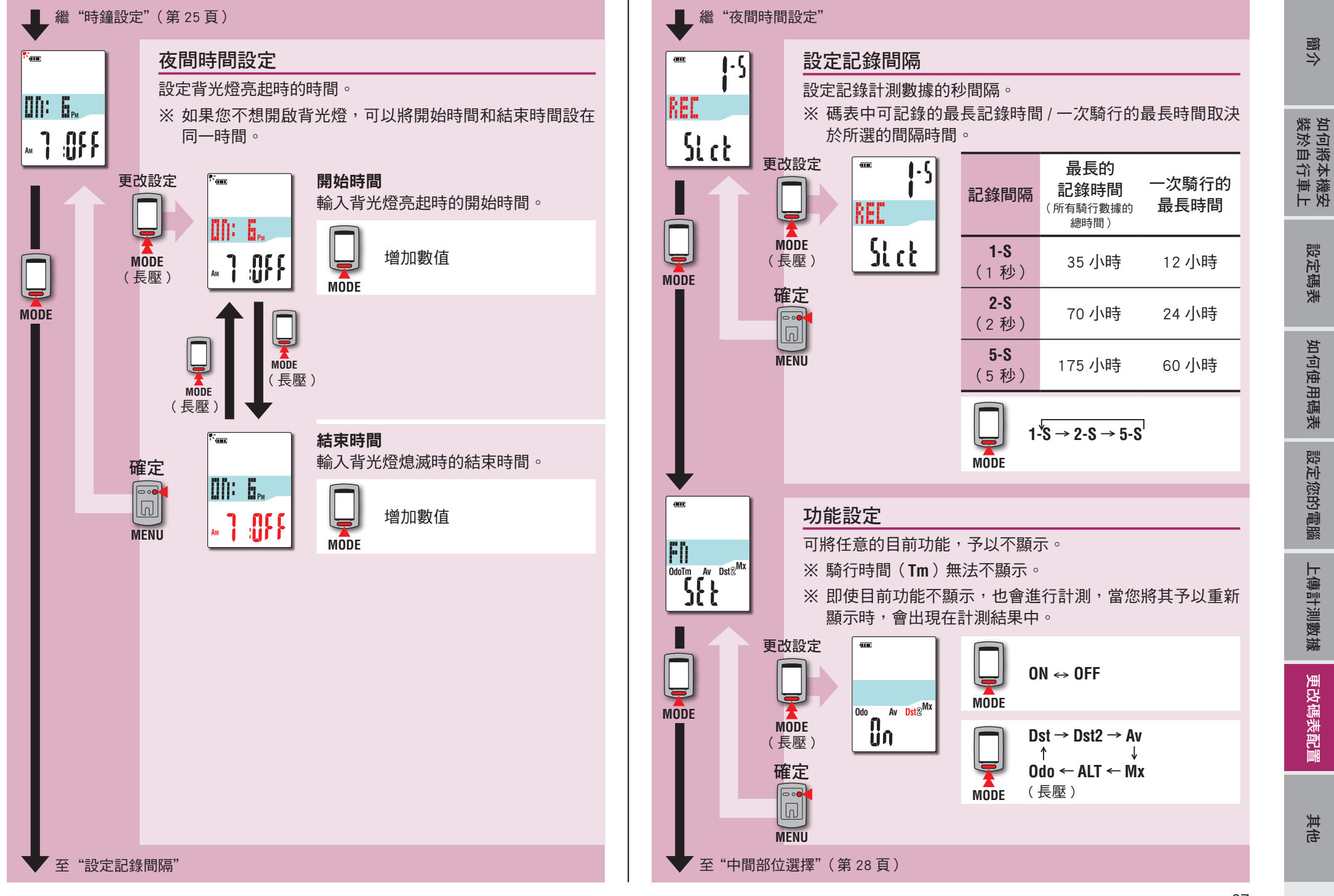

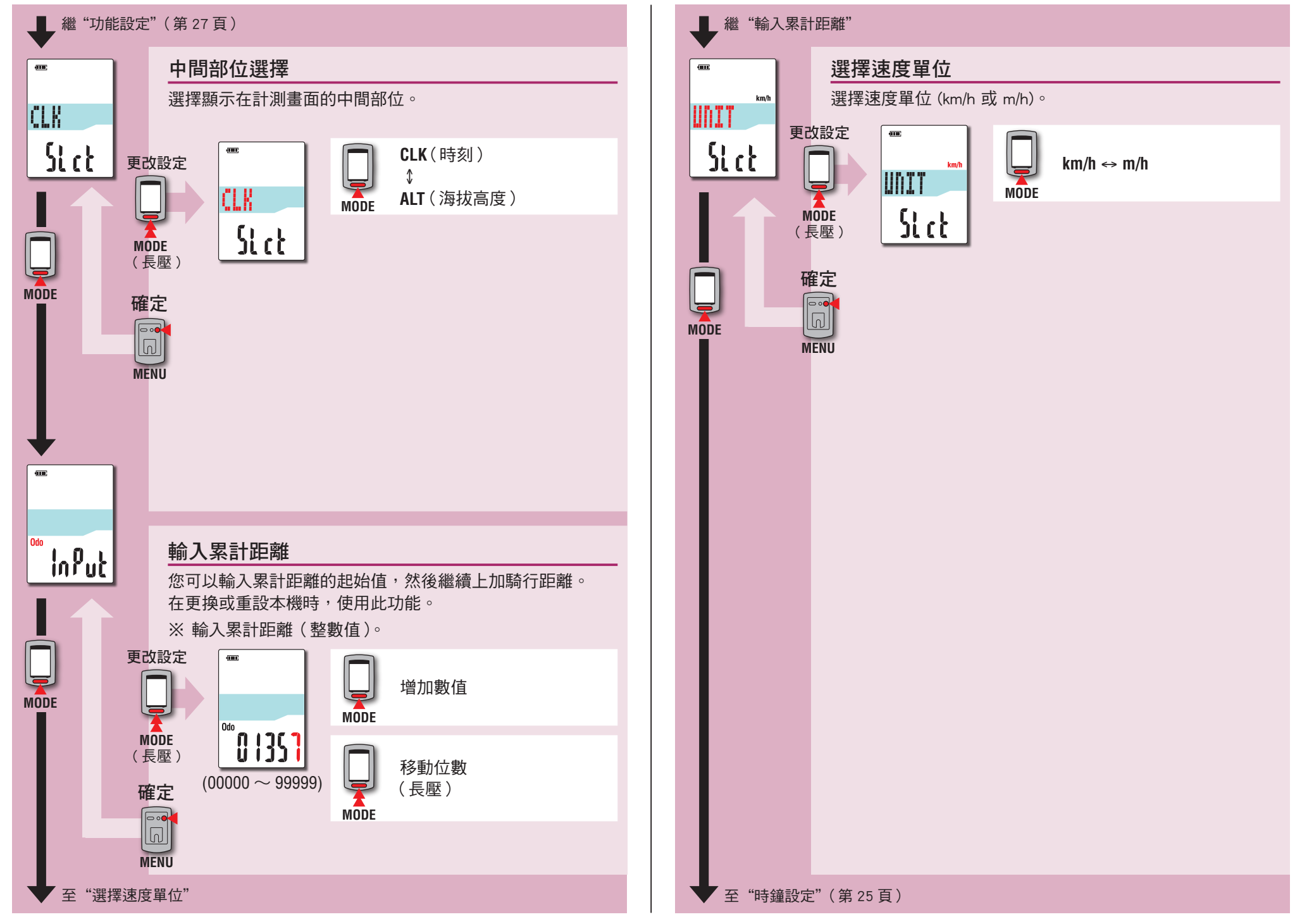

簡介

如何將本機安 裝於自行車上

設定碼表

如何使用碼表

設定您的電腦

其他

# 運作不穩時

碼表顯示錯誤時,請進行重新啟動操作,使運作穩定。 ※進行重新啟動操作後,將刪除計測途中的所有記錄。 ※我們建議您在執行重新啟動操作之前,進行清零操作,以便保存騎行數據。

# 重新啟動操作

按下碼表背面的 AC 按鈕。

所有項目將亮起 2 秒,畫面切換成 GPS 搜尋畫面。

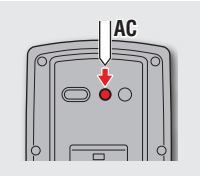

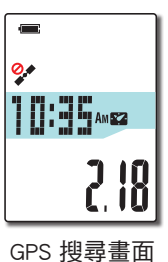

# 被儲存的數據/被刪除的數據

重新啟動操作後,保存和刪除的數據如下:

| 被儲存的數據                                         | 被刪除的數據                |  |
|------------------------------------------------|-----------------------|--|
| 速度單位                                           |                       |  |
| 時鐘設定<br>(時區、前一次設定的時區、夏令時及顯<br>示格式)             |                       |  |
| <b>夜晚時間設定</b><br>(開始時間及結束時間)                   | 計測中的數據                |  |
| 記錄間隔                                           | 平均速度、最高速度及 GPS 路線資訊 ) |  |
| 功能設定                                           |                       |  |
| 中間部位選擇                                         |                       |  |
| 累計距離(※1)                                       |                       |  |
| 清零操作後所保存的騎行數據                                  |                       |  |
| ※1 如果在測量之後沒有進行清零操作就執行重新啟動操作,此距離將不會加到累<br>計距離中。 |                       |  |

簡介

#### 以下問題並非因故障所引起。

請參閱 CATEYE Atlas ™ 內的 "FAQ ( 常見問題 )" ( 網頁 ) (http://www.cateyeatlas.com/qa/)。

| 問題                         | 檢查項目                | 解決方式                                          |
|----------------------------|---------------------|-----------------------------------------------|
| 開 啟 電 源 時,閃 爍<br>          | _                   | 剩餘的電量幾乎快耗盡。<br>請依照"如何充電"(第5頁)<br>的程序,為碼表充電。   |
| 騎行時電源被關閉。                  | _                   | 未收到 GPS 信號的狀態持續 10<br>分鐘以上,將自動關掉電源。<br>(自動關機) |
| 按住 🙂 按鈕 2 秒後,<br>未顯示任何畫面。  | 碼表的電池是否沒電?          | 請依照"如何充電"(第5頁)<br>的程序,為碼表充電。                  |
| 顯示數據異常。                    | _                   | 請依照"運作不穩時"(第 29<br>頁)的程序進行操作 <sup>。</sup>     |
| 無法進行計測<br>( <b>孕</b> 閃爍 )。 | 是否在開啟電源後立即<br>出現?   | 收到 GPS 信號後,約需 2 到 3<br>分鐘的時間取得位置資訊。           |
|                            | 是否不在 GPS 服務區 ?      | 在隧道與地下.高樓之間.高架<br>與拱廊下方等區域無法正常接收<br>GPS 信號。   |
|                            | 天氣是否不適合接收<br>GPS信號? | 下雨或下雪時可能收不到 GPS<br>信號。                        |
|                            | 安裝碼表時,顯示器是<br>否朝上。  | 為有效接收 GPS 信號,請在安裝<br>時將碼表顯示器朝上。               |

| 問題           | 檢查項目                                                                                                    | 解決方式                                                                 |
|--------------|----------------------------------------------------------------------------------------------------|----------------------------------------------------------------------|
| 無法計測<br>(    | _                                                                                                    | 暫停計測。<br>請按下 <b>∪</b> 按鍵開始計測。<br>詳細說明,請參閱"開始/停止<br>計測"(第 10 頁)。      |
| 計測數據錯誤。      | _                                                                                                    | 由於本機是通過 GPS 信號來進行<br>計測,根據接收信號狀況不同,<br>會出現計測被中斷或計測數據和<br>實際數值不一緻的情況。 |
| MEM FULL 閃爍。 | <ul> <li>是不是超出了最長記錄</li> <li>時間或騎行次數的上</li> <li>限?</li> <li>* 有關的詳細說明,請</li> <li>參閱"記錄間隔時</li> <li>間和容量限制"(第</li> <li>19頁)</li> </ul> | 將碼表連接到電腦,上傳騎行數<br>據(第15頁)。<br>所有騎行數據傳輸到電腦後會從<br>碼表中刪除,以便記錄新數據。       |
|              | <ul> <li>是不是超出了一次騎行</li> <li>最長時間的上限?</li> <li>* 有關的詳細說明,請</li> <li>參閱"記錄間隔時</li> <li>間和容量限制"(第</li> <li>19頁)</li> </ul>              | 執行清零操作(第 12 頁)停<br>止當前騎行。<br>之後,您可以記錄另一次騎行。                          |

| 問題                    | 檢查項目                     | 解決方式                                                                                                    |
|-----------------------|--------------------------|----------------------------------------------------------------------------------------------------|
| 背光燈不點亮,在預<br>設時間也不例外。 | 是不是開始時間和結束<br>時間設在了同一時間? | 當開始時間和結束時間設在同一時間時,背光燈不點亮。<br>開始/結束時刻的設定,<br>請參閱"夜間時間設定"(當您<br>使用 CATEYE Sync™時:請參<br>閱第 23 頁;當您使用碼表時:<br>請參閱第 27 頁)。 |
| 背光燈於白天亮起。             | 是否正確設定夜間時間<br>的開始時間?     | 開始時刻的設定,請參閱"夜間<br>時間設定"(當您使用 CATEYE<br>Sync™時:請參閱第 23 頁;<br>當您使用碼表時:請參閱第<br>27 頁)。                                   |

# 選購配件

# 標準配件

選購配件

1604100

延伸支架

1602194 支架套組

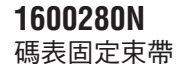

1602980 尼龍束帶支架

#### 1602193 碼表固定座

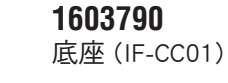

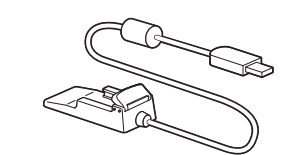

設定碼表

如何將本機安 裝於自行車上

簡介

# 維護

請將軟布沾上稀釋的中性清潔劑,清潔碼表或配件,然後使用乾布擦乾。

# 如何廢棄碼表

使用十字螺絲刀擰下碼表背面麵的螺絲 (x 6), 取出內置的充電電池, 然後廢棄碼表。

▲注意

- 應依照當地法規正確棄置廢電池。
- 只有在您棄置本機時,才可拆解本機。
- 請確定已用盡充電電池的電力。
- 取出的電池放到嬰兒踫不到的地方。 若兒童不慎吞入電池,請立即就醫。 .

31

|    | 上半部顯<br>示畫面 | 騎行速度  |           | 0.0(3.0) $\sim$ 105.9 km/h<br>[0.0(2.0) $\sim$ 65.9 m/h]                       |
|----|-------------|-------|-----------|--------------------------------------------------------------------------------|
| 計測 | 中間顯示<br>畫面  | X     | 時鐘        | 0:00 ~ 23:59<br>[AM1:00 ~ PM12:59]<br>( 可選擇 12 與 24 小時制模式 )<br>( 使用 GPS 自動調整 ) |
|    |             | 海拔高度  |           | -500 ~ 9999 m<br>[-1640 ~ 29600 ft]                                            |
|    | 下半部顯示畫面     | Tm    | 騎行時間      | 0:00'00" $\sim$ 9:59'59"                                                       |
|    |             | Dst   | 騎行距離      | 0.00 $\sim$ 999.99 km [mile]                                                   |
|    |             | Dst 2 | 騎行距離 -2   | 0.00 ~ 999.99<br>/ 1000.0 ~ 9999.9 km [mile]                                   |
|    |             | Av    | 平均速度 (*1) | $0.0 \sim 105.9$ km/h<br>[0.0 $\sim 65.9$ m/h]                                 |
|    |             | Мх    | 最大速度      | 0.0(3.0) $\sim$ 105.9 km/h<br>[0.0(2.0) $\sim$ 65.9 m/h]                       |
|    |             | ALT   | 海拔高度      | -500 ~ 9999 m<br>[-1640 ~ 29600 ft]                                            |
|    |             | Odo   | 累計距離      | 0.0 ~ 9999.9<br>/ 10000 ~ 99999 km [mile]                                      |

| 電池        | 鋰離子充電電池                                                              |
|-----------|----------------------------------------------------------------------|
| 充電及通訊     | USB 底座                                                               |
| 標準充電時間    | 約 5 小時<br>(USB2.0)                                                   |
| 標準運行時間    | 約 10 小時                                                              |
| 充電 / 放電次數 | 約 300 次<br>(直至額定容量降至 70%)                                            |
| 控制器       | 微型處理器<br>(晶控振盪器)                                                     |
| 顯示器       | 液晶顯示器<br>(EL 背光燈:於夜間時間固定開啟)                                          |
| 運作溫度      | 0 ~ 40 ℃<br>(超過運作溫度範圍時,本產品將無法正確顯示。在低溫或<br>高溫環境中,回應速度可能會變慢或 LCD 熒幕變黑) |
| 尺寸/重量     | 69 x 45 x 22.4 mm / 50 g                                             |

※本公司保留修改規格及設計的權利,恕不事先通知。

有限保固

## 2 年保固:僅限碼表(不包括電池老化)

CatEye 碼表提供自購買日起 2 年內因材質及製造瑕疵的保固服務。若於正常使用情況下造成產品故障,CatEye 將免費維修或更換瑕疵品,但必須由 CatEye 或授權的零售商執行維修服務。寄回產品時,請謹慎包裝並隨附保固證明(購買證明)及維修說明。請在保固證明上清楚寫下或打上您的姓名及地址。應由消費者負擔保險、處理及運送費用,修理后的返寄費用由本公司負擔。

# CATEYE CO., LTD.

2-8-25, Kuwazu, Higashi Sumiyoshi-ku, Osaka 546-0041 Japan Attn: CATEYE Customer Service Section

- Phone : (06)6719-6863 Fax : (06)6719-6033
- E-mail : support@cateye.co.jp
- E-IIIali . Support@cateye.co.jp
- URL : http://www.cateye.com

#### [For US Customers] CATEYE AMERICA, INC.

2825 Wilderness Place Suite 1200, Boulder CO 80301-5494 USA Phone : 303.443.4595 Toll Free : 800.5.CATEYE Fax : 303.473.0006 E-mail : service@cateye.com